คู่มือการใช้งาน

โปรแกรมระบบงานบริหาร และจัดการโครงการ

สำหรับผู้ดูแลระบบย่อย (สหกรณ์จังหวัด)

กรมส่งเสริมสหกรณ์

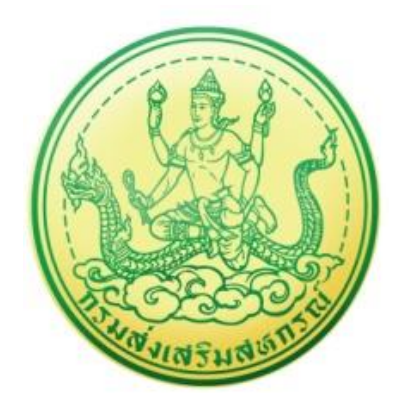

บริษัท บิซโพเทนเชียล จำกัด

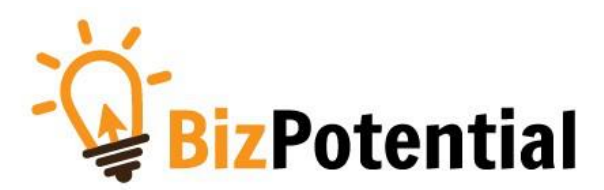

## สารบัญ

| 1. | การเข้าสู่ระบบ (Login)                                    | 1  |
|----|-----------------------------------------------------------|----|
| 2. | บริหารงานโครงการ                                          | 3  |
|    | 2.1 วางแผนการดำเนินงาน และแผนการใช้จ่ายงบประมาณของโครงการ | 3  |
|    | 2.1.1การวางแผนการดำเนินงานโครงการ                         | 3  |
|    | 2.1.2 การเรียกดูข้อมูลของโครงการ                          | 5  |
|    | 2.1.3 การวางแผนการใช้จ่ายงบประมาณโครงการ                  | 8  |
|    | 2.1.4 การเรียกดูข้อมูลของกิจกรรมย่อย1                     | .1 |

### 1. การเข้าสู่ระบบ (Login)

การเข้าใช้งานระบบงานบริหารและจัดการโครงการกรมส่งเสริมสหกรณ์ มีขั้นตอนดังนี้

 การใช้งานระบบงานบริหารและจัดการโครงการกรมส่งเสริมสหกรณ์ สามารถรองรับการเข้าใช้งานบน เว็บเบราว์เซอร์ที่ติดตั้งบนเครื่องคอมพิวเตอร์ของผู้ใช้งาน เช่น Internet Explorer (IE)
 Google Chrome หรือ Mozilla Firefox เป็นต้น

Google Chrome หรือ 🥣 Mozilla Firefox เป็นตน

- 2. เปิด Web browser พิมพ์ URL ของระบบลงในช่อง Address bar แล้วกด Enter
- 3. แสดงหน้าจอสำหรับ Login เข้าใช้งานระบบ ให้พิมพ์ชื่อผู้ใช้งานและรหัสผ่านลงไป
- 4. คลิกปุ่ม เข้าสู่ระบบ

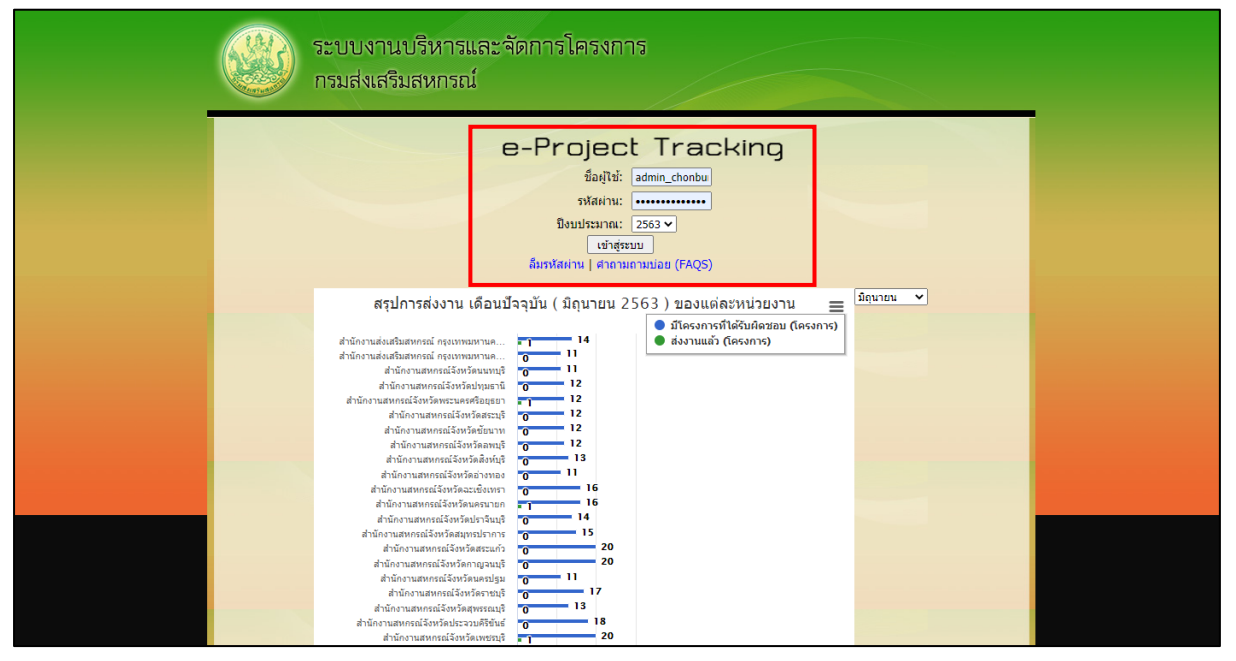

รูปที่ 1 แสดงหน้าจอ Login เข้าสู่ระบบงานบริหารและจัดการโครงการกรมส่งเสริมสหกรณ์

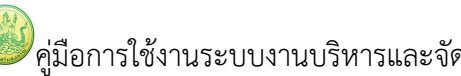

## แสดงหน้าหลักระบบงานบริหารและจัดการโครงการกรมส่งเสริมสหกรณ์ หลังจากเข้าสู่ระบบดังรูป

|           | // มีมีสารถ มียุคม                                                                                                    | 3619                          |              | //                                  | สำนักงา<br>หน้าหลัก   แก้ไขข้อ       | นสหกรณ์จังหวัดชลบุ<br>มูลส่วนตัว   ออกจาก | รี<br>ระบบ |
|-----------|----------------------------------------------------------------------------------------------------|-------------------------------|--------------|-------------------------------------|--------------------------------------|-------------------------------------------|------------|
| เครื่องมี | มือกลาง งาน/โครงการ/กิจกระ                                                                                                    | รม บริหารงา                   | นโครงการ ราย | งานความก้าวหน้า                     | ระบบสืบคันข้อ                        | อมูล/เอกสาร ระบบร                         | ายงาน      |
| ]งาน      | /โครงการที่คุณเกี่ยวข้อง และผ                                                                                                    | ่านการอนุมัติ                 | พบทั้งา      | <sup>≀</sup> ีมด <b>13</b> งาน/โคร₀ | งการ                                 |                                           | ]          |
| าดับที่   | งาน/โครงการ                                                                                                    | ระหว่างวันที่                 | จำนวนกิจกรรม | งบประมาณ                            | หน่วยงานของ<br>ท่าน<br>ได้รับโอนแล้ว | การแจ้งเดือน                              |            |
| 1         | โครงการช่วยเหลือด้านหนี้สิน<br>สมาชิกสหกรณ์/กลุ่มเกษตรกร<br>(กำลังดำเนินการ)                                                                                                    | 01/10/2562<br>-<br>30/09/2563 | 2            | 280,000,000                         | 150,352.30                           |                                           |            |
| 2         | แบบ 3 ผลการกำกับ ดูแล ดรวจ<br>สอบและคุ้มครองระบบสหกรณ์ [ผล<br>งานจากสหกรณ์เป้าหมายทุกแห่ง<br>ทั้งเป้าหมายดามแผนงานพื้นฐาน<br>และแผนงานยุทธศาสตร์]<br>(กำลังดำเนินการ)                                | 01/10/2562<br>30/09/2563      | 8            | 12,101,500                          | 159,100.00                           |                                           |            |
| 3         | แบบ 4 ผลการพัฒนาความเข้มแข็ง<br>ของสหกรณ์ [ไม่นับรวมสหกรณ์ใน<br>พื้นที่โครงการหลวงและโครงการอัน<br>เนื่องมาจากพระราชดำริ]<br>(กำลังดำเนินการ)                                                        | 01/10/2562<br>-<br>30/09/2563 | 6            | 0                                   | 0.00                                 |                                           |            |
| 4         | แบบ 1 ผลแนะนำส่งเสริมและผล<br>การดำเนินงานของสหกรณ์/กลุ่ม<br>เกษตรกรเป้าหมายดามแผนงานพื้น<br>ฐาน [ไม่บับรวมสหกรณ์ในพื้นที่<br>โครงการหลวงและโครงการอันเนื่อง<br>มาจากพระราชดำริ]<br>(กำลังดำเนินการ) | 01/10/2562<br>-<br>30/09/2563 | 9            | 37,538,200                          | 318,500.00                           |                                           |            |
| 5         | โครงการพัฒนาศักยภาพการ<br>ดำเนินงานของกลุ่มเกษตรกร ปี<br>2563<br>(กำลังดำเนินการ)                                                                                                    | 01/10/2562<br>-<br>30/09/2563 | 3            | 969,670                             | 12,260.00                            |                                           |            |
| 6         | การขับเคลื่อนการดำเนินการของ<br>ศูนย์เรียนรู้การเพิ่มประสิทธิภาพการ<br>ผลิตสินค้าเกษตร [ศพก.] ให้เป็น<br>ศูนย์เรียนรู้ด้านสหกรณ์ของชุมชน<br>(กำลังคำเนินการ)                                         | 01/10/2562<br>30/09/2563      | 2            | 0                                   | 0.00                                 |                                           |            |
| 7         | พัฒนาและส่งเสริมสหกรณ์/กลุ่ม<br>เกษตรกรสู่ดีเด่น<br>( <u>กำลังดำเนินการ</u> )                                                                                                    | 01/10/2562                    | 5            | 0                                   | 0.00                                 |                                           |            |
| 8         | การใช้แอปพลิเคชัน Zoom ในการ<br>ประชุม/อบรมผ่านสื่ออิเล็กทรอนิกส์<br>กรมส่งเสริมสหกรณ์<br>(กำลังดำเนินการ)                                                                                           | 01/10/2562                    | 5            | 0                                   | 0.00                                 |                                           |            |
| 9         | โครงการคลินิกเกษตรเคลื่อนที่ใน<br>พระราชานุเคราะห์ สมเด็จ<br>พระเจ้าอยู่หัวมหาวชิราลงกรณ บดิ<br>นทรเทพยวรางกูร<br>(กำลังดำเนินการ)                                                                   | 01/10/2562<br>                | 2            | 1,957,800                           | 25,100.00                            |                                           |            |
| 10        | โครงการส่งเสริมการสหกรณ์ตาม<br>โครงการอันเนื่องมาจากพระราชดำริ                                                                                                    | 01/10/2562                    | 7            | 6,294,000                           | 21,300.00                            |                                           |            |

รูปที่ 2 แสดงหน้าหลักระบบงานบริหารและจัดการโครงการกรมส่งเสริมสหกรณ์

### 2. บริหารงานโครงการ

#### 2.1 วางแผนการดำเนินงาน และแผนการใช้จ่ายงบประมาณของโครงการ

#### 2.1.1 การวางแผนการดำเนินงานโครงการ

- 1. ค้นหารายชื่อโครงการที่ต้องการ จากนั้นคลิกที่ปุ่ม 号 ตามรายชื่อโครงการที่ต้องการ

| 📋 ວາง    | แผนงาน/โครงการ                                                                                                |                                                                                                    |                               |                  |                        |            |           |  |
|----------|----------------------------------------------------------------------------------------------------|----------------------------------------------------------------------------------------------------|-------------------------------|------------------|------------------------|------------|-----------|--|
|          |                                                                                                    |                                                                                                    |                               | พบทั้ง           | งหมด <b>13</b> งาน/โคร | งการ       |           |  |
| ลำดับที่ | งาน/โครงการ                                                                                                   | หน่วยงานผู้ดำเนินการ                                                                                                    | ระหว่างวันที่                 | จำนวน<br>กิจกรรม | งบประมาณ               | วางแผนแล้ว | แผนงานที่ |  |
| 1        | โครงการส่งเสริมและพัฒนา<br>อาชีพเพื่อแก้ไขปัญหาที่ดินทำ<br>กินของเกษตรกร                                      | 61 หน่วยงาบ<br>• สำนักงานสหกรณ์จังหวัด<br>กระบี<br>• สำนักงานสหกรณ์จังหวัด<br>กาญจนบุรี<br>• สำนักงานสหกรณ์จังหวัด<br>กาฟสินธุ์<br>• สำนักงานสหกรณ์จังหวัด<br>กำแพงเพชร<br>• สำนักงานสหกรณ์จังหวัด<br>ขอนแก่น<br>ดูทั้งหมด | 01/10/2562<br>-<br>30/09/2563 | 4                | 2,943,200              | 2,735,900  | 5         |  |
| 2        | โครงการคลินิกเกษตร<br>เคลื่อนที่ในพระราชานุเคราะห์<br>สมเด็จพระเจ้าอยู่หัวมหาวชิรา<br>ลงกรณ บดินทรเทพยวรางกูร | 78 หน่วยงาบ<br>• สำนักงานสหกรณ์จังหวัด<br>กระบี<br>• สำนักงานสหกรณ์จังหวัด<br>กาญจนบุรี<br>• สำนักงานสหกรณ์จังหวัด<br>กาฬสินธุ์<br>• สำนักงานสหกรณ์จังหวัด<br>กำแพงเพชร<br>• สำนักงานสหกรณ์จังหวัด<br>ขอนแก่น<br>ดูทั้งหมด | 01/10/2562<br>-<br>30/09/2563 | 2                | 1,957,800              | 1,957,800  | 3         |  |

### รูปที่ 3 แสดงหน้าจอวางแผนงาน/โครงการ

### 2. ระบบแสดงหน้าจอแบบรายงานแผนการปฏิบัติงาน

|                           |                                                                                |                                                                                                    |                                                                                      |                                                                            | 661111120 IV                          |                   |                              | TTACH ICK M.P  | 1. 2505 |      |      |      |      |
|---------------------------|--------------------------------------------------------------------------------|----------------------------------------------------------------------------------------------------|--------------------------------------------------------------------------------------|----------------------------------------------------------------------------|---------------------------------------|-------------------|------------------------------|----------------|---------|------|------|------|------|
| น<br>เงิ<br>ค<br>กิ<br>โเ | ผนงาน: แผนง<br>ป้าหมายการให<br>เฉผถิต: โครงก<br>เจกรรมหลัก: ส<br>ครงการ: ส่งเส | านบูรณาการพัฒนาแ<br>เบริการหน่วยงาน :<br>ารส่งเสริมและพัฒนา:<br>เ่งเสริมและพัฒนาอาร์<br>ริมและพัฒนาอาชีท<br>รวามและ พัฒนาอาชีท | ละส่งเสริมเศรษฐกิจ<br>อาชีพเพื่อแก้ไขปัญง<br>ชีพภายใต้โครงการจั<br>แพื่อแก้ไขปัญหาที | ฐานราก<br>หาที่ดินทำกินขอ<br>ลที่ดินตามนโยบ<br>เดินทำ <b>กินของเ</b><br>ซี | งเกษตรกร<br>ายรัฐบาล<br><b>กษตรกร</b> |                   |                              |                |         |      |      |      |      |
|                           |                                                                                |                                                                                                    | THE PITTER OF POPULATION                                                             | μ.                                                                         |                                       |                   |                              |                |         |      |      |      |      |
| 1                         | . แผนการดำเ                                                                    | นินงานงาน/โครงกา                                                                                                    | าร : โครงการส่งเสริง                                                                 | มและพัฒนาอาชี                                                              | พเพื่อแก้ไขบัญหา                      | ที่ดินทำกินของเกเ | មិលទីវាទ                     |                |         |      |      |      |      |
| 2                         | . แผนการดำเ                                                                    | นินงานกิจกรรม : บ                                                                                                    | ณาการงานส่งเสริมเ                                                                    | เละพัฒนาอาชีพ                                                              | ภายใต้โครงการจัด                      | ที่ดินทำกินให้ชมง | หนในพื้นที่โครงกา            | รดามนโยบายรัธบ | าล      |      |      |      |      |
| -                         |                                                                                |                                                                                                    |                                                                                      |                                                                            |                                       |                   |                              |                |         |      |      |      |      |
| Г                         | − <b>2.1.</b> จัดประว                                                          | (มเจ้าหน้าที่ผู้ประสา                                                                                                    | านงานหน่วยงานภา                                                                      | เยใต้คณะอนุก                                                               | รรมการส่งเสริมแ                       | ละ 183 ครั้ง ไ    | ด้รับค่าเป้าหมาย =           | : 3 ครั้ง ———  |         |      |      |      |      |
|                           | Ø.A.                                                                           | พ.ย.                                                                                                    | ธ.ค.                                                                                 | ม.ค.                                                                       | n.w.                                  | มี.ค.             | <b>ω.</b> ε.                 | พ.ค.           | มิ.ย.   | ก.ค. | ส.ค. | ก.ย. | สะสม |
|                           | 0.                                                                             | 0.00                                                                                                    | 0.00                                                                                 | 0.00                                                                       | 0.00                                  | 1.00              | 0.00                         | 1.00           | 0.00    | 1.00 | 0.00 | 0.00 | 3    |
|                           |                                                                                |                                                                                                    |                                                                                      |                                                                            |                                       |                   |                              |                |         |      |      |      |      |
| Г                         | -2.2. การจัดม                                                                  | ไระชุมครั้งที่ 1 กำห                                                                                                    | นดเป้าหมาย/แผน                                                                       | ปฏิบัติการราย                                                              | หน่วยงาน 1,830                        | ราย ได้รับค่าเป้า | หมาย = <mark>30 ราย</mark> - |                |         |      |      |      |      |
|                           | ด.ค.                                                                           | พ.ย.                                                                                                    | ธ.ค.                                                                                 | ม.ค.                                                                       | n.w.                                  | มี.ค.             | <b>W</b> .81.81.             | พ.ค.           | ນີ.ຍ.   | ก.ค. | ส.ค. | ก.ย. | สะสม |
|                           | 0.                                                                             | 0.00                                                                                                    | 0.00                                                                                 | 0.00                                                                       | 0.00                                  | 30.00             | 0.00                         | 0.00           | 0.00    | 0.00 | 0.00 | 0.00 | 30   |
| L                         |                                                                                |                                                                                                    |                                                                                      |                                                                            |                                       |                   |                              |                |         |      |      |      |      |
|                           | - <b>2.3.</b> การจัดเ                                                          | ไระชุมครั้งที่ 2 ติดต                                                                                                    | ามผลการดำเนินง                                                                       | าน 1,830 ราย                                                               | ได้รับค่าเป้าหมาย                     | = 30 ราย          |                              |                |         |      |      |      |      |
|                           | ด.ค.                                                                           | W.E.                                                                                                    | ธ.ค.                                                                                 | ม.ค.                                                                       | n.w.                                  | มี.ค.             | ເນ.ຍ.                        | พ.ค.           | ນີ.ຍ.   | ก.ค. | ส.ค. | ก.ย. | สะสม |
|                           | 0.                                                                             | 0.00                                                                                                    | 0.00                                                                                 | 0.00                                                                       | 0.00                                  | 0.00              | 0.00                         | 30.00          | 0.00    | 0.00 | 0.00 | 0.00 | 30   |
| ΙL                        | -                                                                              |                                                                                                    |                                                                                      |                                                                            |                                       |                   |                              |                |         |      |      |      |      |
| <u> </u>                  |                                                                                |                                                                                                    |                                                                                      |                                                                            |                                       |                   |                              |                |         |      |      |      |      |

รูปที่ 4 แสดงหน้าจอแบบรายงานแผนการปฏิบัติงาน

## 3. กรอกข้อมูลการวางแผนการดำเนินงานลงไป เมื่อกรอกเรียบร้อยแล้ว ให้คลิกปุ่ม **บันทึก**

|                                                                                                    | งกรณจงหวดดาก                                                                                                    |                                                                                                    |                                                                                                    |                                                                                                    |                                                                                                    |                                                                                                    |                                                                                                    |                                                                                                    |                                                                                                    |                                                                                                    |
|----------------------------------------------------------------------------------------------------|----------------------------------------------------------------------------------------------------|----------------------------------------------------------------------------------------------------|----------------------------------------------------------------------------------------------------|----------------------------------------------------------------------------------------------------|----------------------------------------------------------------------------------------------------|----------------------------------------------------------------------------------------------------|----------------------------------------------------------------------------------------------------|----------------------------------------------------------------------------------------------------|----------------------------------------------------------------------------------------------------|----------------------------------------------------------------------------------------------------|
| 1. แผนการดำเนินงานงาน/โครงการ :                                                                                                    | โครงการระบบส่งเสริมการเกษ                                                                                                    | ตรแบบแปลงใหญ่                                                                                                    |                                                                                                    |                                                                                                    |                                                                                                    |                                                                                                    |                                                                                                    |                                                                                                    |                                                                                                    |                                                                                                    |
| ุ 1.1. พื้นที่แปลงใหญ่มีการบริหารใน•                                                                                                    | รูปแบบสหกรณ์ 2,000.00 แ                                                                                                    | เ <b>ปลง</b> ได่รับค่าเป้าหมา                                                                                                    | u = 0.00 แปลง                                                                                                    |                                                                                                    |                                                                                                    |                                                                                                    |                                                                                                    |                                                                                                    |                                                                                                    |                                                                                                    |
| 0.00 0.00                                                                                                    | 5.9. N.9.                                                                                                    | n.w.<br>0.00                                                                                                    | ม.ค.<br>0.00                                                                                                    | 0.00                                                                                                    | w.ค.<br>0.00                                                                                                    | ы.ш.<br>0.00                                                                                                    | 0.00                                                                                                    | 8.e.<br>0.00                                                                                                    | n.u.<br>5.00                                                                                                    | รวม<br>5.00                                                                                                    |
|                                                                                                    |                                                                                                    |                                                                                                    |                                                                                                    |                                                                                                    |                                                                                                    | )                                                                                                    |                                                                                                    |                                                                                                    |                                                                                                    |                                                                                                    |
|                                                                                                    |                                                                                                    |                                                                                                    |                                                                                                    |                                                                                                    |                                                                                                    |                                                                                                    |                                                                                                    |                                                                                                    |                                                                                                    |                                                                                                    |
| 2. แผนการดำเนินงานกิจกรรม : สนับส                                                                                                    | นุนการดำเนินงานแปลงใหญ่แบ                                                                                                    | มบมูรณาการร่วมตามเป้                                                                                                    | าหมายกรมส่งเสรี                                                                                                    | มการเกษตร                                                                                                    |                                                                                                    |                                                                                                    |                                                                                                    |                                                                                                    |                                                                                                    |                                                                                                    |
| 2.2. ส่งเสริมการรวมกลุ่มการผลิต ก                                                                                                    | ารจำหน่าย และการบริหารจ้                                                                                                    | ัดการร่วมกันให้เกิด.                                                                                                    | 0 ราย ได้รับค่า                                                                                                    | เป้าหมาย = 0 ราย                                                                                                    | J                                                                                                    |                                                                                                    |                                                                                                    |                                                                                                    |                                                                                                    |                                                                                                    |
| 0.00 0.00                                                                                                    | 5.9. N.9.                                                                                                    | n.w.<br>232.00                                                                                                    | มี.ค.                                                                                                    | 0.00                                                                                                    | N.A.<br>0.00                                                                                                    | ม.ย.<br>0.00                                                                                                    | n.e.<br>0.00                                                                                                    | ส.ค.<br>0.00                                                                                                    | n.u.<br>0.00                                                                                                    | รวม<br>1.420.00                                                                                                    |
|                                                                                                    |                                                                                                    |                                                                                                    | 0.00                                                                                                    |                                                                                                    |                                                                                                    |                                                                                                    | 0.00                                                                                                    | 0.00                                                                                                    | 0.00                                                                                                    | 2/ 120100                                                                                                    |
| 2.3. ส่งเสริมการรวมกล่มฉารเหลิด ถ                                                                                                    | วรล่วงหมุ่วย คละควรบสิหอรล้                                                                                                    | ัดณารร่วงเด้นให้คิด.                                                                                                    | י". 1.00 אין 1.0-1.1                                                                                                    | ອີລັນທ່ວນນີ້ໃດລາຍວາຍ 🖘                                                                                                    | 0, 00 uslaa                                                                                                    |                                                                                                    |                                                                                                    |                                                                                                    |                                                                                                    |                                                                                                    |
| ด.ค. พ.ย.<br>                                                                                                    | 5.9. N.9.                                                                                                    | л.ж.<br>232.00                                                                                                    | มี.ค.                                                                                                    | ເນ.ຍ.<br>0.00                                                                                                    | พ.ค.<br>0.00                                                                                                    | ม.ย.<br>0.00                                                                                                    | n.e.                                                                                                    | ส.ค.                                                                                                    | n.u.                                                                                                    | รวม<br>1.420.00                                                                                                    |
|                                                                                                    | 570.00                                                                                                    |                                                                                                    | 0.00                                                                                                    | 0.00                                                                                                    | 0.00                                                                                                    | 0.00                                                                                                    | 0.00                                                                                                    | 0.00                                                                                                    | 0.00                                                                                                    | 1,420.00                                                                                                    |
| 2.6. ส่งเสริมการจัดทำแผนการตลาด                                                                                                    | a/แผนธุรกิจ และเชื่อมโยงแ                                                                                                    | ครือข่าย โดยการจัด                                                                                                    | หา 0.00 แปล                                                                                                    | ง ได้รับค่าเป้าหมาย                                                                                                    | . = 0 <b>.</b> 00 แปลง-                                                                                                    |                                                                                                    |                                                                                                    |                                                                                                    |                                                                                                    |                                                                                                    |
| я.я. พ.ย.                                                                                                    | ธ.ค. ม.ค.                                                                                                    | n.w.                                                                                                    | มี.ค.                                                                                                    | ы. <u>в</u> .                                                                                                    | พ.ค.                                                                                                    | มิ.ย.                                                                                                    | n.e.                                                                                                    | <u>к.</u> я.                                                                                                    | n.u.                                                                                                    | 52 00                                                                                                    |
|                                                                                                    | 0.00                                                                                                    |                                                                                                    | 0.00                                                                                                    | 0.00                                                                                                    | 0.00                                                                                                    | 0.00                                                                                                    | 0.00                                                                                                    | 0.00                                                                                                    | 0.00                                                                                                    | 20.00                                                                                                    |
| 2.7. แปลงใหญ่มีแผนการตลาดสินต่                                                                                                    | ำเกษตรแล้ว 0.00 แปลง ได่                                                                                                    | รับค่าเป้าหมาย = <b>0.0</b>                                                                                                    | 0 แปลง                                                                                                    |                                                                                                    |                                                                                                    |                                                                                                    |                                                                                                    |                                                                                                    |                                                                                                    |                                                                                                    |
| ଗ.ମ. พ.ย.                                                                                                    | 5.A. N.A.                                                                                                    | л.ж.                                                                                                    | มี.ค.                                                                                                    | UI.E.                                                                                                    | ж.я.<br>0.00                                                                                                    | ນີ.ຍ.                                                                                                    | n.n.                                                                                                    | ส.ค.                                                                                                    | n.u.                                                                                                    | 500                                                                                                    |
|                                                                                                    | 3.00 1.0                                                                                                    | 1 1.00                                                                                                    | 0.00                                                                                                    | 0.00                                                                                                    | 0.00                                                                                                    | 0.00                                                                                                    | 0.00                                                                                                    | 0.00                                                                                                    | 0.00                                                                                                    | 5.00                                                                                                    |
| ุ − 2.8. แปลงใหญ่มีการจัดทำบันทึกข้อ                                                                                                    | ตกลง MOU สินด้าเกษตรแล                                                                                                    | จัว [แปลงใหญ่สหกร                                                                                                    | ณ์/กล 0.00 เ                                                                                                    | เปลง ได้รับค่าเป้าเ                                                                                                    | มาย = <b>0.00 แป</b>                                                                                                    | ลง                                                                                                    |                                                                                                    |                                                                                                    |                                                                                                    |                                                                                                    |
| ด.ค. พ.ย.                                                                                                    | ธ.ค. ม.ค.                                                                                                    | n.w.                                                                                                    | มี.ค.                                                                                                    | เม.ย.                                                                                                    | พ.ค.                                                                                                    | มิ.ย.                                                                                                    | n.e.                                                                                                    | ส.ค.                                                                                                    | n.u.                                                                                                    | รวม                                                                                                    |
| 0.00                                                                                                    | 0.00 0.00                                                                                                    | 0.00                                                                                                    | 0.00                                                                                                    | 0.00                                                                                                    | 0.00                                                                                                    | 0.00                                                                                                    | 0.00                                                                                                    | 0.00                                                                                                    | 0.00                                                                                                    | 0.00                                                                                                    |
| _ 2.12. ผลผลิดแปลงใหญ่ที่จำหน่ายไ                                                                                                    | ดัจริง[แปลงใหญ่สหกรณ์/ก                                                                                                    | าลุ่มเกษตรกร] 0.00                                                                                                    | <b>ก.ก.</b> ได้รับค่าเป่                                                                                                    | มาย = <b>0.00 ก.</b>                                                                                                    | n.———                                                                                                    |                                                                                                    |                                                                                                    |                                                                                                    |                                                                                                    |                                                                                                    |
| ด.ค. พ.ย.                                                                                                    | ธ.ค. ม.ค.                                                                                                    | n.w.                                                                                                    | มี.ค.                                                                                                    | เม.ย.                                                                                                    | พ.ค.                                                                                                    | มิ.ย.                                                                                                    | n.e.                                                                                                    | ส.ค.                                                                                                    | ก.ย.                                                                                                    | รวม                                                                                                    |
| 0.00 0.00                                                                                                    | 0.00 0.00                                                                                                    | 0.00                                                                                                    | 0.00                                                                                                    | 0.00                                                                                                    | 0.00                                                                                                    | 0.00                                                                                                    | 0.00                                                                                                    | 0.00                                                                                                    | 0.00                                                                                                    | 0.00                                                                                                    |
| ┌─ 2.13. ผลผลิดแปลงใหญ่ที่จำหน่ายไ                                                                                                    | ดัจริง [แปลงใหญ่ทั่วไป] 0.                                                                                                    | 00 บาท ได้รับค่าเป้าห                                                                                                    | ามาย = 0.00 บา                                                                                                    | ท                                                                                                    |                                                                                                    |                                                                                                    |                                                                                                    |                                                                                                    |                                                                                                    |                                                                                                    |
| ต.ค. พ.ย.                                                                                                    | ธ.ค. ม.ค.                                                                                                    | n.н.                                                                                                    | มี.ค.                                                                                                    | ເນ.ຍ.                                                                                                    | พ.ค.                                                                                                    | ນີ.ຍ.                                                                                                    | n.e.                                                                                                    | ส.ค.                                                                                                    | n.u.                                                                                                    | รวม                                                                                                    |
| 0.00 0.00                                                                                                    | 0.00 0.00                                                                                                    | 0.00                                                                                                    | 0.00                                                                                                    | 0.00                                                                                                    | 0.00                                                                                                    | 0.00                                                                                                    | 0.00                                                                                                    | 0.00                                                                                                    | 0.00                                                                                                    | 0.00                                                                                                    |
| ┌─ 2.14. ผลผลิตแปลงใหญ่ที่จำหน่ายไ                                                                                                    | ดัจริง [แปลงใหญ่ทั่วไป] 0.                                                                                                    | 00 แปลง ได้รับค่าเป่า                                                                                                    | หมาย = <b>0.00</b> แ                                                                                                    | ปลง                                                                                                    |                                                                                                    |                                                                                                    |                                                                                                    |                                                                                                    |                                                                                                    |                                                                                                    |
| ด.ค. พ.ย.                                                                                                    | ธ.ค. ม.ค.                                                                                                    | n.w.                                                                                                    | มี.ค.                                                                                                    | เม.ย.                                                                                                    | พ.ค.                                                                                                    | ນີ.ຍ.                                                                                                    | n.a.                                                                                                    | ส.ค.                                                                                                    | n.u.                                                                                                    | รวม                                                                                                    |
| 0.00 0.00                                                                                                    | 0.00 0.00                                                                                                    | 0.00                                                                                                    | 0.00                                                                                                    | 0.00                                                                                                    | 0.00                                                                                                    | 0.00                                                                                                    | 0.00                                                                                                    | 0.00                                                                                                    | 0.00                                                                                                    | 0.00                                                                                                    |
| ┌─ 2.15. ผลผลิดแปลงใหญ่ที่จำหน่ายไ                                                                                                    | ดัจริง [แปลงใหญ่ทั่วไป] 0.                                                                                                    | 00 ก.ก. ได้รับค่าเป้าเ                                                                                                    | ามาย = <b>0.00 ก.</b>                                                                                                    | n.———                                                                                                    |                                                                                                    |                                                                                                    |                                                                                                    |                                                                                                    |                                                                                                    |                                                                                                    |
| ต.ค. พ.ย.                                                                                                    | ธ.ค. ม.ค.                                                                                                    | n.w.                                                                                                    | มี.ค.                                                                                                    | LUI.EL.                                                                                                    | พ.ค.                                                                                                    | ນີ.ຍ.                                                                                                    | ก.ค.                                                                                                    | ส.ค.                                                                                                    | n.u.                                                                                                    | รวม                                                                                                    |
| 0.00 0.00                                                                                                    | 0.00 0.00                                                                                                    | 0.00                                                                                                    | 0.00                                                                                                    | 0.00                                                                                                    | 0.00                                                                                                    | 0.00                                                                                                    | 0.00                                                                                                    | 0.00                                                                                                    | 0.00                                                                                                    | 0.00                                                                                                    |
|                                                                                                    |                                                                                                    |                                                                                                    |                                                                                                    |                                                                                                    |                                                                                                    |                                                                                                    |                                                                                                    |                                                                                                    |                                                                                                    |                                                                                                    |
|                                                                                                    |                                                                                                    |                                                                                                    |                                                                                                    |                                                                                                    |                                                                                                    |                                                                                                    |                                                                                                    |                                                                                                    |                                                                                                    |                                                                                                    |
| 3. แผนการดำเนินงานกิจกรรม : ส่งเสรี                                                                                                    | ม สนับสนุนสหกรณ์และกลุ่มเก                                                                                                    | ษตรกรให้มีบทบาทในเ                                                                                                    | เปลงใหญ่                                                                                                    |                                                                                                    |                                                                                                    |                                                                                                    |                                                                                                    |                                                                                                    |                                                                                                    |                                                                                                    |
| 3. แผนการดำเนินงานกิจกรรม : ส่งเสรี<br>┌3.1. เป็นแหล่งรวบรวมผลผลิตในแป                                                                                                    | ม สนับสนุนสหกรณ์และกลุ่มเก<br>ลงใหญ่[สหกรณ์และกลุ่มเก                                                                                                    | ษตรกรให้มีบทบาทในเ<br>ษตรกรที่เข้าร่วมแปล                                                                                                    | แปลงใหญ่<br>ลงให 0 แห่ง ไ                                                                                                    | ด้รับค่าเป้าหมาย =                                                                                                    | 0 uris                                                                                                    |                                                                                                    |                                                                                                    |                                                                                                    |                                                                                                    |                                                                                                    |
| 3. แผนการถ้าเนินงานกิจกรรม : ส่งเสรี<br>3.1. เป็นแหล่งรวบรวมผลผลิตในแป<br>ด.ค. พ.ย.                                                                                                    | ม สบับสบุนสหกรณ์และกลุ่มเก<br>ลงใหญ่[สหกรณ์และกลุ่มเก<br>ธ.ค. ม.ค.                                                                                                    | ษตรกรให้มีบทบาทในเ<br>ษตรกรที่เข้าร่วมแปล<br>ก.พ.                                                                                                    | แปดงใหญ่<br>ลงให0 แห่ง ไ<br>มี.ค.                                                                                                    | ด้รับค่าเป้าหมาย =<br>เม.ย.                                                                                                    | 0 แห่ง<br>พ.ค.                                                                                                    | я. <b>.</b> .                                                                                                    | n.a.                                                                                                    | ส.ค.                                                                                                    | n.u.                                                                                                    | ราม                                                                                                    |
| 3. แผนการดำเนินงานกิจกรรม : ส่งเสรี<br>                                                                                                    | ม สนับสนุนสหกรณ์และกลุ่มเก<br>ลงใหญ่[สหกรณ์และกลุ่มเก<br>ธ.ค. ม.ค.<br>0.00 0.00                                                                                                    | ษตรกรให้มีบทบาทในเ<br>ษตรกรที่เข้าร่วมแปล<br>ก.พ.<br>0.00                                                                                                    | เปลงใหญ่<br>เงให 0 แห่ง ไ<br>มี.ค.<br>0.00 [                                                                                                    | ด้รับค่าเป้าหมาย =<br>เม.ย.<br>0.00                                                                                                    | 0 uuis<br>n.a.<br>0.00                                                                                                    | มิ.ย.<br>0.00                                                                                                    | n.e.<br>0.00                                                                                                    | ส.ค.<br>0.00                                                                                                    | ກ.ຍ.<br>5.00                                                                                                    | 52ນ<br>5.00                                                                                                    |
| 3. แผนการดำเนินงานกิรกรรม : ด่งเตรี:           -3.1. เป็นแหล่งรวบรวมผลผลิตในแป           ค.ค.           0.00           -0.00                                                                                                    | ม สนับสนุนสหกรณ์และกลุ่มเก<br>ลงใหญ่[สหกรณ์และกลุ่มเก<br>ธ.ค. ม.ค.<br>0.00 0.00                                                                                                    | ษตรกรให้มีบทบาทในเ<br>ษตรกรที่เข้าร่วมแปล<br>ก.พ.<br>0.00 (<br>ษตรกรที่ไม่เข้าร่วมแ                                                                                                    | แปลงไหญ่<br>มงให0 แห่งไ<br>ปี.ค.<br>0.00 [<br>เปล0 แห่งได่                                                                                                    | ด้รับคำเป้าหมาย =<br>เม.ย.<br>0.00                                                                                                    | 0 usis<br>n.a.<br>0.00                                                                                                    | มิ.ย.<br>0.00                                                                                                    | n.e.<br>0.00                                                                                                    | ส.ค.<br>0.00                                                                                                    | ก.ย.<br>5.00                                                                                                    | 573<br>5.00                                                                                                    |
| 3. แผนการสำเนิมงานกิจกรรม : ส่งเสรี           -3.1. เป็นแหล่งรวบรวมหละคลิตใหนป           ค.ค.           0.00           0.00           0.00           -3.2. เป็นแหล่งรวบรวมหละคลิตใหนป           ค.ค.           7.2. เป็นแหล่งรวบรวมหละคลิตในแป           0.6.           7.2. เป็นแหล่งรวบรวมหละคลิตในแป                                                                                                    | ม สนับสนุนสหกรณ์และกลุ่มเก<br>ลงใหญ่[สหกรณ์และกลุ่มเก<br>ธ.ค. ม.ค.<br>0.00 0.00<br>ลงใหญ่[สหกรณ์และกลุ่มเก<br>ธ.ค. ม.ค.                                                                                                    | ษตรกรให้มีบทบาทในเ<br>พตรกรที่เข้าร่วมแปะ<br>ก.พ.<br>0.00<br>พตรกรที่ไม่เข้าร่วมแ<br>ก.พ.                                                                                                    | แปลงใหญ่<br>มงให 0 แห่ง ไ<br>มี.ค.<br>0.00 [<br>เปล 0 แห่ง ได่<br>มี.ค.                                                                                                    | ด้รับคำเป้าหมาย =<br>เม.ย.<br>0.00<br>รับค่าเป้าหมาย = 1<br>เม.ย.                                                                                                    | 0 แห่ง<br>พ.ค.<br>0.00<br>0 แห่ง<br>พ.ค.                                                                                                    | ม.ย.                                                                                                    | n.e.                                                                                                    | ส.ค.<br>0.00<br>ส.ค.                                                                                                    | n.u.<br>5.00                                                                                                    | รวม<br>5.00                                                                                                    |
| 3. แผนการสำเนินงานกิจกรรม : ส่งเสรี:           -3.1. เป็นแมล์งราบรามผลผลิตในแป           ด.ค.         พ.ย.           0.00]         0.00]           -3.2. เป็นแมล์งราบรามผลผลิตในแป           ด.ค.         พ.ย.           อ.00]         0.00]                                                                                                    | ม สมัมสนุมสหกรณ์และกลุ่มเก<br>ลงใหญ่[สหกรณ์และกลุ่มเก<br>ธ.ค. ม.ค.<br>0.00] 0.00<br>ลงใหญ่[สหกรณ์และกลุ่มเก<br>ธ.ค. ม.ค.<br>0.00] 0.00                                                                                                    | ษตรกรให้มีมทมาทในเ<br>พตรกรที่เข้าร่วมแปล<br>ก.พ.<br>) 0.00<br>พตรกรที่ให้เข้าร่วมแ<br>ก.พ.                                                                                                    | เปลงใหญ่<br>มิงให0 แห่ง ไ<br>มี.ค.<br>                                                                                                    | ส์รับค่าเป้าหมาย =<br>เม.ย.<br>0.00<br>รับค่าเป้าหมาย =<br>เม.ย.<br>0.00                                                                                                    | 0 แห่ง<br>พ.ค.<br>0.00 [<br>9 แห่ง<br>พ.ค.<br>0.00 [                                                                                                    | มิ.ย.<br>0.00<br>มิ.ย.<br>0.00                                                                                                    | n.e.<br>0.00                                                                                                    | ส.ค.<br>0.00<br>ส.ค.<br>0.00                                                                                                    | n.u.<br>5.00<br>n.u.<br>2.00                                                                                                    | גרד<br>5.00<br>גרד<br>2.00                                                                                                    |
| 3. แผนการสำเนินงานกิจกรรม : ส่งเสรี:           -3.1. เป็นแนล์งรวบรวมผลผลิตในแป           ๓.ค.         พ.ผ.           0.00         0.00           -3.2. เป็นแนล์งรวบรวมผลผลิตในแป           ๓.ค.         พ.ผ.           ๓.๑.         0.00           ๑.๑.         0.00           ๓.๑.         พ.ผ.           ๓.๑.         พ.ผ.           ๑.๑.         0.00           ๑.๑.         0.00           ๑.๑.         0.00                                                                                                    | ม สมับสมุนสหกรณ์และกลุ่มเก<br>ลงใหญ่[สหกรณ์และกลุ่มเก<br>ลงใหญ่[สหกรณ์และกลุ่มเก<br>อ.00] 0.00<br>ลงใหญ่[สหกรณ์และกลุ่มเก<br>ธ.ค. ม.ค.<br>0.00] 0.00                                                                                                    | ษตรกรให้มีบทบาทในเ<br>เมตรกรที่เข้าร่วมแปล<br>0.พ.<br>0.00<br>มตรกรที่ไม่เข้าร่วมแ<br>ก.พ.<br>0.00<br>กรรับชื่อ 0.00 บาท 1                                                                                                    | เปลงใหญ่<br>มิ.ค.<br>บิ.ค.<br>บิ.00 [<br>ปิ.ค. 0 แห่ง ได่<br>บี.ค.<br>0.00 [<br>ได่รับค่าเป้าหมาย                                                                                                    | ค์รับค่าเป้าหมาย =<br>เม.ย.<br>0.00 [<br>รับค่าเป้าหมาย =<br>เม.ย.<br>0.00 [<br>= 0.00 บาพ                                                                                                    | 0 usio<br>n.n.<br>0.00<br>0 usio<br>n.n.<br>0.00                                                                                                    | มิ.ย.<br>0.00<br>มิ.ย.<br>0.00                                                                                                    | n.e.<br>0.00<br>n.e.<br>0.00                                                                                                    | ส.ค.<br>0.00<br>ส.ค.<br>0.00                                                                                                    | n.u.<br>5.00<br>n.u.<br>2.00                                                                                                    | รวม<br>5.00<br>รวม<br>2.00                                                                                                    |
| 3. แผนการลำเนินงานกิจกรรม : ส่งเสิ.           3.1. เป็นแหล่งราบรามผลผลิตในแป                                                                                                    | ม สมัมสมุนสหกรณ์และกลุ่มเก<br>ลงใหญ่[สหกรณ์และกลุ่มเก<br>ลงใหญ่[สหกรณ์และกลุ่มเก<br>อ.000 0.000<br>ธ.ค. ม.ค.<br>0.00 0.000<br>โหญ่ที่สหกรณ์/กลุ่มเกษตร<br>ธ.ค. ม.ค.                                                                                                    | ษณณะให้มีบทบาทใน<br>พลรณะที่เข้าร่วมแปล<br>0.พ.<br>0.00 (<br>พลรณะที่ไม่เข้าร่วมข<br>0                                                                                                    | มปดงใหญ่<br>มิ.ค. 0 แห่ง ไ<br>มิ.ค. 0.00 [<br>มิ.ค. 0 แห่ง ได่<br>มี.ค.<br>0.00 [<br>ได้รับคำเป้าหมาย<br>มิ.ค.                                                                                                    | ด้รับค่าเป้าหมาย =<br>เม.ย.<br>5ับค่าเป้าหมาย =<br>เม.ย.<br>0.00 [                                                                                                    | 0 шліо<br>м.я.<br>0.00<br>0 шліо<br>м.я.<br>м.я.                                                                                                    | มิ.ย.<br>0.00<br>มิ.ย.<br>0.00                                                                                                    | n.e.<br>0.00                                                                                                    | ส.ค.<br>0.00<br>ส.ค.<br>0.00                                                                                                    | n.u.<br>5.00                                                                                                    | ราม<br>5.00<br>ราม<br>2.00                                                                                                    |
| 3. แผนการลำเนินงานกิจกรรม : ส่งเสรี           3.1. เป็นแนล์งราบรวมผลผลิตในแป           ค.ค.         พ.ผ.           0.00         0.00           -         1.1. เป็นแนล์งราบรวมผลผลิตในแป           ค.ค.         พ.ผ.           0.00         0.00           -         1.1. เป็นแนล์งราบรวมผลผลิตในแป           0.00         0.00           -         7.1. เป็นแนล์งราบรวมผลผลิตในแป           0.00         0.00           -         0.00           0.00         0.00                                                                                                    | ม สมัมสมุนสาหารณ์และกลุ่มเก<br>องไหญ่[สาหารณ์และกลุ่มเก<br>ธ.ค. ม.ค.<br>องไหญ่[สาหารณ์และกลุ่มเก<br>ธ.ค. ม.ค.<br>0.00 0.00<br>ไหญ่เรื่อหารณ์/กลุ่มเกมตร<br>ธ.ค. ม.ค.<br>0.00 0.00                                                                                                    | ษตรกรให้มีมานาทใน<br>พ.ศ                                                                                                    | มปดงไหญ่<br>มั.ค. 0 แห่ง ไ<br>มี.ค. 0.00 [<br>มิ.ค. 0 แห่ง ได่<br>มี.ค.<br>0.00 [<br>ได้รับค่าเป้าหมาย<br>มี.ค.                                                                                                    | ด้รับค่าเป้าหมาย =<br>เม.ย.<br>0.00 [<br>เม.ย.<br>0.00 [<br>= 0.00 บาท<br>เม.ย.<br>0.00 [                                                                                                    | 0 ихіо<br>м.я.<br>0.00<br>0 ихіо<br>м.я.<br>0.00<br>м.я.<br>0.00                                                                                                    | ນ.ຍ.<br>0.00<br>ນ.ຍ.<br>ນ.ຍ.<br>0.00                                                                                                    | n.e.<br>0.00<br>n.e.<br>0.00<br><br>0.00                                                                                                    | ส.ค.<br>0.00<br>ส.ค.<br>0.00<br>ส.ค.                                                                                                    | n.u.<br>5.00<br>n.u.<br>2.00<br>n.u.<br>0.00                                                                                                    | รวม<br>5.00<br>รวม<br>2.00<br>รวม<br>0.00                                                                                                    |
| 3. แผนการลำเนินงานกิจกรรม : ส่งเสรี.           3.1. เป็มแนส์งรวบรวมผลผลิตในแป           ค.ค.         พ.ผ.           0.00         0.00           7.2. เป็มแนส์งรวบรวมผลผลิตในแป           ค.ค.         พ.ผ.           0.00         0.00           7.3. เลือกรรวบรวมผลผลิตในแปลง           ค.ค.         พ.ผ.           0.00         0.00           7.3. ผลการรวบรวมผลผลิตในแปลง           ค.ค.         พ.ผ.           0.00         0.00           7.3. ผลการรวบรวมผลผลิตในแปลง           6.00         0.00                                                                                                    | ม สมัมสมุนสาหารณ์และกลุ่มเก<br>องไหญ่[สหกรณ์และกลุ่มเก<br>ธ.ค. ม.ค.<br>อ.000] 0.000<br>องไหญ่[สหกรณ์เละกลุ่มเก<br>ธ.ค. ม.ค.<br>0.00] 0.00<br>ไหญ่ที่สหกรณ์/กลุ่มเกมตร<br>ธ.ค. ม.ค.<br>0.00] 0.00                                                                                                    | ษตรกรให้มีมาบาทใน<br>พตรกรให้มีน่าน่างมแปล<br>ก.พ.<br>]                                                                                                    | มปลงไหญ่<br>มิ.ค. 0 แห่ง 1<br>มิ.ค. 0.00 [<br>เปล0 แห่ง ได่<br>มิ.ค.<br>0.00 [<br>ได้รับค่าเป้าหมาย<br>มิ.ค.<br>0.00 [                                                                                                    | สรับคำเบ็าหมาย =<br>เม.ย.<br>0.00 [<br>รับคำเป็าหมาย = 1<br>เม.ย.<br>0.00 [<br>= 0.00 บาท<br>เม.ย.<br>0.00 [<br>ราย                                                                                                    | 0 แห่ง<br>พ.ค.<br>0.00 [<br>9 แห่ง<br>พ.ค.<br>0.00 [<br>พ.ค.<br>0.00 [                                                                                                    | มิ.ย.<br>0.00 [<br>มิ.ย.<br>0.00 [<br>มิ.ย.<br>มิ.ย.                                                                                                    | n.e.<br>0.00                                                                                                    | ส.ค.<br>0.00<br>ส.ค.<br>0.00<br>ส.ค.                                                                                                    | n.u.<br>5.00<br>n.u.<br>2.00<br>n.u.<br>0.00                                                                                                    | 5311<br>5.00<br>5111<br>2.00<br>5111<br>0.00                                                                                                    |
| 3. แผนการลำเนินงานกิจกรรม : ส่งเสรี           3.1. เป็มแนส์งรวบรวมผลผลิตในแป           ค.ค.         พ.ผ.           0.00         0.00           7.2. เป็มแนส์งรวบรวมผลผลิตในแป           ค.ค.         พ.ผ.           0.00         0.00           7.2. เป็มแนส์งรวบรวมผลผลิตในแป           0.00         0.00           7.3. ผลการรวบรวมผลผลิตในแปลง           ค.ค.         พ.ผ.           0.00         0.00           7.3. ผลการรวบรวมผลผลิตในแปลง           ค.ค.         พ.ผ.           0.00         0.00           7.3.4 ผลการรวบรวมผลผลิตในแปลง           ค.ค.         พ.ผ.                                                                                                    | ม สมัมสมุนสหกรณ์และกลุ่มเก<br>ลงไหญ่[สมกรณ์และกลุ่มเก<br>ธ.ค. ม.ค.<br>ม.ค.<br>อ.0.00 0.00<br>อ.0.00 0.00<br>ปะญัสริมกรณ์/กลุ่มเกษตร<br>ธ.ก. ม.ค.<br>0.00 0.00<br>1.10ฏ่เรื่อมกรณ์/กลุ่มเกษตร<br>ธ.ค. ม.ค.<br>ม.ค. ม.ค.                                                                                                    | ษตรกรให้มีมามาทในเ<br>มตรกรให้มัหร่วมแปล<br>ก.พ.<br>3]                                                                                                    | เปลงไหญ่<br>เริ่งให0 แห่ง ไ<br>มี.ค.<br>0.00 [<br>ปล0 แห่ง ได่<br>มี.ค.<br>0.00 [<br>ได้รับค่าเป้าหมาย<br>มี.ค.<br>0.00 [<br>มค่าเป้าหมาย = (<br>มี.ค.                                                                                                    | สรับค่าเป้าหมาย =<br>เม.ย.<br>0.00 [<br>มิมค่าเป้าหมาย = 1<br>เม.ย.<br>0.00 บาท<br>เม.ย.<br>0.00 [<br>= 0.00 บาท<br>เม.ย.<br>0.00 [<br>ราย<br>เม.ย.                                                                                                    | 0 IISia<br>N.A.<br>0.00 [<br>0 IISia<br>N.A.<br>0.00 [<br>N.A.<br>N.A.                                                                                                    | 1.u.<br>0.00                                                                                                    | n.a.<br>0.00                                                                                                    | я.я.<br>0.00<br>1<br>0.00<br>1<br>1<br>0.00<br>1<br>1                                                                                                    | n.u.<br>s.oq<br>2.oq<br>n.u.<br>0.oq                                                                                                    | 530<br>5.00<br>530<br>530<br>530<br>530<br>530<br>530<br>530<br>530<br>530                                                                                                    |
| 3. แผนการสำเนินงานกิจกรรม : ส่งเสิ.           -3.1. เป็นแรกส่งราบรามผลผลิตในแป           0.00         0.00           -3.2. เป็นแรกส่งราบรามผลผลิตในแป           000         0.00           -3.2. เป็นแรกส่งราบรามผลผลิตในแป           000         0.00           -3.3. ผลการราบรามผลผลิตในแปลง           0.00         0.00           -3.4. ผลการราบรามผลผลิตในแปลง           0.00         0.00           -3.4. ผลการราบรามผลผลิตในแปลง           0.00         0.00           0.00         0.00                                                                                                    | ม สมัมสมุนสหกรณ์และกลุ่มเก<br>องไหญ่[สหกรณ์และกลุ่มเก<br>ธ.ค. ม.ค.<br>0.00 0.00<br>องไหญ่[สหกรณ์และกลุ่มเก<br>ธ.ค. ม.ค.<br>0.00 0.00<br>โหญ่ที่สหกรณ์/กลุ่มเกษตร<br>ธ.ค. ม.ค.<br>0.00 0.00<br>โหญ่ที่สหกรณ์/กลุ่มเกษตร<br>ธ.ค. ม.ค.                                                                                                    | ษตรกรให้มีมามาทในเ<br>มตรกรให้มัหร่วมแปล<br>ก.พ.<br>3 0.003 (<br>มตรกรที่ไม่เข้าร่วมเก<br>ก.พ.<br>3 0.00 บาท<br>ก.พ.<br>3 0.00 บาท<br>ก.พ.<br>3 0.003 (<br>ก.พ.<br>0.003 (<br>0.003 (                                                                                                    | แปลงไหญ่<br>มิงค. 0 แห่ง 1<br>มิ.ค.<br>0.00 [<br>ปล 0 แห่ง 18<br>มิ.ค.<br>0.00 [<br>มิสามสานป้าหมาย<br>มิ.ค.<br>0.00 [<br>มิ.ค.<br>0.00 [<br>มิ.ค.<br>0.00 [                                                                                                    | สรับค่าเป้าหมาย<br>เม.ย.<br>0.00 [<br>รับคำเป้าหมาย = (<br>เม.ย.<br>0.00 [<br>= 0.00 มาพ<br>เม.ย.<br>0.00 [<br>ราย<br>เม.ย.<br>0.00 [                                                                                                    | 0 IISia<br>N.A.<br>0.00 [<br>DIIIia<br>N.A.<br>0.00 [<br>N.A.<br>0.00 [<br>N.A.<br>0.00 [<br>N.A.                                                                                                    | S.u.<br>0.09<br>1.u.<br>0.09<br>1.u.<br>1.u.<br>0.00<br>5.u.<br>0.00                                                                                                    | n.n.<br>0.00<br>1.n.<br>0.00<br>1.n.<br>0.00                                                                                                    | я.я.<br>0.00<br>я.я.<br>0.00<br>я.я.<br>0.00<br>я.я.<br>0.00                                                                                                    | n.u.<br>5.00<br>n.u.<br>2.00<br>n.u.<br>n.u.<br>0.00                                                                                                    | 510<br>5.00<br>710<br>2.00<br>710<br>0.00                                                                                                    |
| 3. แผนการตำเนินงานกิจกรรม : ส่งเสิ:           3.1. เป็นแหล่งราบรามผลผลิตในแป           ๓.ค.         พ.ผ.           ๑.00         0.00           3.2. เป็นแหล่งราบรามผลผลิตในแป           ๓.ค.         พ.ผ.           ๓.ค.         พ.ผ.           ๑.๑0         0.00           3.3. ผลการราบรามผลผลิตในแปลง           ๓.ค.         พ.ผ.           ๑.๑0         0.00           3.4. ผลการราบรามผลผลิตในเปลง           ๓.ค.         พ.ผ.           ๑.00         0.00           ๑.๑.         พ.ผ.           ๑.๑.         พ.ผ.           ๑.๑.         ๑.00           ๑.๑.         พ.ผ.           ๑.๑.         ๑.00           ๑.๑.         ๑.00           ๑.๑.         ๑.00                                                                                                    | ม สมัมสมุนสาหารณ์และกลุ่มเก<br>ธ.ก. ม.ค.<br>0.00 0.00<br>ธ.ก. ม.ค.<br>๑.งไหญ่[สมารณ์และกลุ่มเก<br>ธ.ก. ม.ค.<br>0.00 0.00<br>โหญ่สีสมารณ์/กลุ่มเกษตร<br>ธ.ก. ม.ค.<br>โหญ่สีสมารณ์/กลุ่มเกษตร<br>ธ.ก. ม.ค.<br>0.00 0.00                                                                                                    | พรรกรให้มีบทบาทในเ<br>พรรกรที่เข้าร่วมแปร<br>ก.พ.<br>0.00<br>ก.พ.<br>0.00<br>0.00<br>0.00<br>0.00<br>0.00                                                                                                    | แม่คงไหตุ<br>เมืองไห <sub>้</sub> บ แห่ง ไ<br>มี.ค.<br><b>0.00</b> [<br>มี.ค.<br>มี.ค.<br>0.00] [<br>ไลรับตาเป้าหมาย<br>มคาเป้าหมาย = (<br>มี.ค.<br>0.00] [<br>มคาเป้าหมาย = (<br>ม.ค.<br>0.00] [<br>ม.ค.<br>0.00] [<br>]<br>0.00] [<br>]<br>0.00] [                                                                                                    | עניים איז איז איז איז איז איז איז איז איז איז                                                                                                    | 0 usio<br>N.R.<br>0.00 0<br>0 usio<br>N.R.<br>0.00 0<br>0.00 0<br>0.00 0<br>0.00 0<br>0.00 0<br>0.00 0<br>0.00 0<br>0.00 0<br>0.00 0<br>0.00 0<br>0.00 0                                                                                                    | S.u.<br>0.09<br>S.u.<br>0.00<br>S.u.<br>0.00<br>S.u.<br>0.00                                                                                                    | n.n.<br>0.00                                                                                                    | я.я.<br>0.00<br>я.я.<br>0.00<br>я.я.<br>0.00                                                                                                    | n.u.<br>5.00<br>n.u.<br>2.00<br>n.u.<br>n.u.<br>0.00                                                                                                    | 530<br>5.00<br>731<br>2.00<br>731<br>0.000                                                                                                    |
| 3. แผนการสำเนินงานกิจกรรม : ส่งเสิ.           3.1. เป็นแหล่งราบรามผลผลิตในแป           ๓.ค.         พ.ผ.           ๑.00         0.00           -3.2. เป็นแหล่งราบรามผลผลิตในแป           ๓.ค.         พ.ผ.           ๓.ค.         พ.ผ.           ๑.๑.         พ.ผ.           ๑.๑.         พ.ผ.           ๑.๑.         พ.ผ.           ๑.๑.         ๑.๑.           -3.4 ผลการรามรามผลผลิตในแปลง           ๓.๑.         พ.ผ.           ๑.๑.         ๑.๑.           -3.4 ผลการรามรามผลผลิตในแปลง           ๓.๑.         ๑.๑.           -3.4 แลการรามรามผลผลิตในแปลง           ๓.๑.         พ.ผ.           ๑.๑.         ๑.๑.           -3.4 แลการรามรามผลผลิตในแปลง           ๓.๑         พ.ผ.           ๑.๑         พ.ผ.           ๑.๑         พ.ผ.           ๑.๑         พ.ผ.                                                                                                    | ม สมัมสมุนสาหารณ์และกลุ่มเก<br>ธ.ก. ม.ค.<br>0.00 0.00 0.00<br>ธ.ก. ม.ค.<br>ธ.ก. ม.ค.<br>ธ.ก. ม.ค.<br>0.00 0.00<br>โนญ่สีสมกรณ์/กลุ่มเกษตร<br>ธ.ก. ม.ค.<br>0.00 0.00<br>โนญ่สีสมกรณ์/กลุ่มเกษตร<br>ธ.ก. ม.ค.<br>1.00 0.00<br>ธ.ก. ม.ค.<br>ธ.ก. ม.ค.<br>1.00 0.00<br>ธ.ก. ม.ค.                                                                                                    | ษตรกรให้มีบทบาทในเ<br>พลรกรที่เข้าร่วมแปล<br>ก.พ.<br>0.00<br>ก.พ.<br>0.00<br>ก.พ.<br>0.00<br>กรรับชื่อ 0 ราบ ได้รับ<br>ก.พ.<br>0.00<br>ก.พ.<br>0.00<br>ก.พ.<br>0.00<br>ก.พ.<br>0.00<br>ก.พ.<br>0.00                                                                                                    | นปลงไหญ่<br>มาสาวารระบาท (16,0,0,0,0,0,0,0,0,0,0,0,0,0,0,0,0,0,0,0                                                                                                    | รับสำเป้าหมาย<br>เม.ย.<br>0.00 [<br>รับสำเป้าหมาย =<br>เม.ย.<br>0.00 [<br>= 0.00 มาพ                                                                                                    | 0 usio<br>N.R.<br>0.00 [<br>0 usio<br>N.R.<br>0.00 [<br>N.R.<br>0.00 [<br>N.R.<br>10.<br>10.<br>10.<br>10.<br>10.<br>10.<br>10.<br>10.<br>10.<br>10                                                                                                    | ñ.u.<br>0.00 [<br>1.u.<br>0.00 [<br>1.u.<br>0.00 [<br>1.u.<br>0.00 [<br>1.u.<br>0.00 [<br>1.u.                                                                                                    | n.a.<br>0.00<br>n.a.<br>0.00<br>n.a.<br>0.00<br>n.a.                                                                                                    | я.я.<br>0.00<br>п.п.<br>0.00<br>п.п.<br>п.п.<br>п.п.<br>п.п.                                                                                                    | n.u.<br>5.00<br>n.u.<br>2.00<br>n.u.<br>0.00<br>n.u.                                                                                                    | 530<br>5.00<br>731<br>2.00<br>731<br>0.000<br>731                                                                                                    |
| 3. แผนการลำเนินงานกิจกรรม : ส่งเสิ.           3.1. เป็นแหล่งราบรวมผลผลิตในแป           ด.ค.         พ.ผ.           0.00         0.00           -3.2. เป็นแหล่งราบรวมผลผลิตในแป           ด.ค.         พ.ผ.           0.00         0.00           ส.ค.         พ.ผ.           0.00         0.00           ส.ค.         พ.ผ.           0.00         0.00           1.3. ผลการรามรวมผลผลิตในแปลง           ค.ค.         พ.ผ.           0.00         0.00           3.4. ผลการรามรวมผลผลิตในแปลง           ค.ค.         พ.ผ.           0.00         0.00           3.4. แลการรามรวมผลผลิตในแปลง           ค.ค.         พ.ผ.           0.00         0.00           3.4. แลการรวมรวมผลผลิตในแปลง           ค.ค.         พ.ผ.           0.00         0.00                                                                                                    | ม สมัมสมุนสาหารณ์และกลุ่มเก<br>= รั.ค. ม.ค.<br>= .0.00                                                                                                    | ษตรกรให้มีมาบาทในเ<br>พตรกรที่ที่ข้าร่วมแปล<br>ก.พ.<br>1                                                                                                    | มปลงไหญ่<br>มา<br>มา<br>มา<br>มา<br>มา<br>มา<br>มา<br>มา<br>มา<br>มา                                                                                                    | สรับคำเป้าหมาย =<br>เม.ย.<br>0.00 [<br>รับคำเป้าหมาย =<br>เม.ย.<br>0.00 [<br>= 0.00 บาท<br>เม.ย.<br>0.00 [<br>ราม<br>น.ย.<br>0.00 [<br>ราม<br>น.ย.<br>0.00 [<br>เม.ย.                                                                                                    | 0 usia<br>N.A.<br>0.03 [<br>0 usia<br>N.A.<br>N.A.<br>0.03 [<br>N.A.<br>0.03 [<br>N.A.<br>0.03 [<br>N.A.<br>0.03 [<br>0 usia                                                                                                    | 8.e.<br>0.03 [<br>1.e.<br>1.e.<br>1.e.<br>0.03 [<br>1.e.<br>0.03 [<br>1.e.<br>1.e.<br>0.03 [                                                                                                    | n.n.<br>0.00<br>1.n.<br>0.00<br>1.n.<br>0.00<br>1.<br>0.00<br>1.<br>0.00<br>1.<br>0.00<br>1.<br>0.00<br>1.<br>0.00<br>1.<br>0.00<br>1.<br>0.00<br>1.<br>0.00<br>1.<br>0.00<br>1.<br>0.<br>0.00<br>1.<br>0.<br>0.00<br>1.<br>0.<br>0.00<br>1.<br>0.<br>0.00<br>1.<br>0.<br>0.00<br>1.<br>0.00<br>1.00<br>1.00<br>1.000 | 6. ค.<br>0.00<br>7. ค.<br>0.00<br>6. ค.<br>0.00<br>7. ค.<br>0.00<br>7. ค.<br>0.00<br>7. ค.<br>0.00<br>7. ค.                                                                                                    | n.u.<br>2.00<br>n.u.<br>0.00<br>n.u.<br>n.u.<br>n.u.<br>30.00                                                                                                    | າາມ<br>5.00<br>າາມ<br>2.00<br>0.00<br>0.00<br>510<br>510<br>510<br>510<br>510<br>510<br>510<br>510<br>510<br>5                                                                                                    |
| 3. แผนการลำเนินงานกิจกรรม : ส่งเสิ.           3.1. เป็นแหล่งราบรามผลผลิตในแป<br>ต.ค. พ.ผ.           0.00         0.00           3.2. เป็นแหล่งราบรามผลผลิตในแป<br>ต.ค. พ.ผ.           0.00         0.00           3.3. ผลการราบรามผลผลิตในแป<br>ต.ค. พ.ผ.           0.00         0.00           3.3. ผลการราบรามผลผลิตในแป<br>ต.ค. พ.ผ.           0.00         0.00           3.4. ผลการราบรามผลผลิตในแปลง<br>ต.ค. พ.ผ.           0.00         0.00           3.4. ผลการราบรามผลผลิตในแปลง<br>ต.ค. พ.ผ.           0.00         0.00           3.6. เป็นแหล่งไม่บริการเครื่องรักรก<br>ต.ค. พ.ผ.           0.00         0.00           7.4. เป็นแหล่งไม่บริการเครื่องรักรก<br>ต.ค. พ.ผ.           0.00         0.00           7.4. เป็นแหล่งไม่บริการเครื่องรักรก<br>ต.ส. พ.ผ.                                                                                                    | ม สมัมสมุนสาหารณ์และกลุ่มเก<br>ธ.ก. ม.ค.<br>องไหญ่[สหกรณ์และกลุ่มเก<br>ธ.ก. ม.ค.<br>องไหญ่[สหกรณ์และกลุ่มเก<br>ธ.ก. ม.ค.<br>อ.00] 0.00<br>โหญ่ที่สหกรณ์/กลุ่มเกษตร<br>ธ.ก. ม.ค.<br>อ.00] 0.00<br>โหญ่ที่สหกรณ์/กลุ่มเกษตร<br>ธ.ก. ม.ค.<br>ธ.ก. ม.ค.<br>ธ.ก. ม.ค.<br>อ.00] 0.00<br>อการเกษตรแก่สมาชิกสหกร                                                                                                    | ษตรกรให้มีมาบาทในเ<br>มตรกรที่เข้าร่วมแปล<br>ก.พ.<br>                                                                                                    | เปลงไหญ่<br>เปลงไหญ่<br>มี.ค. 0.00<br>มีค 0 แห่ง ได้<br>มี.ค. 0.00<br>ได้รับกำเป้าหมาย = C<br>มี.ค. 0.00<br>มี.ค. 0.00<br>มี.ค. 0.00<br>มี.ค. 0.00<br>มี.ค. 0.00<br>มี.ค. 0.00<br>มี.ค. 0.00                                                                                                    | สรับคาเป้าหมาย =<br>เม.ย.<br>0.00]<br>รับคำเป้าหมาย =<br>เม.ย.<br>0.00]<br>= 0.00 มาห<br>เม.ย.<br>0.00]<br>ราย<br>เม.ย.<br>0.00]<br>ราย<br>เม.ย.<br>0.00]<br>ราย<br>เม.ย.<br>1519<br>(ม.ย.<br>1519<br>(ป้.ย.<br>1519<br>(ม.ย.<br>1519<br>(ปี.บ.)<br>(ปี.บ.<br>1519<br>(ปี.บ.<br>1519<br>(ปี.u.<br>1519<br>(ปี.u.<br>1519<br>(ปี.u.<br>1519<br>(ปี.u.<br>1519<br>(ปี.u.<br>1519<br>(ปี.u.<br>1519<br>(ปี.u.<br>1519<br>(ปี.u.<br>1519<br>(ปี.u.<br>1519<br>(ปี.u.<br>1519<br>(ปี.u.<br>1519<br>(ป].u.<br>1519<br>(ป].u.<br>1519<br>(ป].u.<br>1519<br>(ป].u.<br>1519<br>(ป].u.<br>1519<br>(ป].u.<br>1519<br>(ป].u.<br>1519<br>(ป].u.<br>1519<br>(ป].u.<br>1519<br>(ป].u.<br>1519<br>(ป].u.<br>1519<br>(ป].u.<br>1519<br>(ป].u.<br>1519<br>(ป].u.<br>1519<br>(ป].u.<br>1519<br>() () () () () () () () () () () () () (                                                                                                    | 0 usia<br>N.A.<br>0.03 [<br>0 usia<br>N.A.<br>0.03 [<br>N.A.<br>0.03 [<br>N.A.<br>10 0.03 [<br>N.A.<br>0.03 [<br>0 0.03 [<br>0 0.03 ]<br>0 0.03 [<br>0 0.03 [<br>0 0.03 ]<br>0 0.03 [<br>0 0.03 [<br>0 0.03 ]<br>0 0.03 [<br>0 0.03 ]<br>0 0 0 [<br>0 0 0 0 0 ]<br>0 0 0 [<br>0 0 0 0 0 ]<br>0 0 0 [<br>0 0 0 0 0 0 ]<br>0 0 0 [<br>0 0 0 0 0 0 ]<br>0 0 0 [<br>0 0 0 0 0 ]<br>0 0 0 [<br>0 0 0 0 0 ]<br>0 0 0 [<br>0 0 0 0 0 ]<br>0 0 0 [<br>0 0 0 0 0 ]<br>0 0 0 [<br>0 0 0 0 0 ]<br>0 0 0 [<br>0 0 0 0 0 ]<br>0 0 0 [<br>0 0 0 0 0 0 ]<br>0 0 0 [<br>0 0 0 0 0 0 ]<br>0 0 0 [<br>0 0 0 0 0 0 0 ]<br>0 0 0 [<br>0 0 0 0 0 0 0 0 ]<br>0 0 0 [<br>0 0 0 0 0 0 0 0 0 [<br>0 0 0 0 0 0 0 0 0 [<br>0 0 0 0 0 0 0 0 [<br>0 0 0 0 0 0 0 0 [<br>0 0 0 0 0 0 0 0 [<br>0 0 0 0 0 0 0 0 [<br>0 0 0 0 0 0 0 0 [<br>0 0 0 0 0 0 0 0 [<br>0 0 0 0 0 0 0 [<br>0 0 0 0 0 0 0 0 [<br>0 0 0 0 0 0 0 [<br>0 0 0 0 0 0 0 [<br>0 0 0 0 0 0 0 0 [<br>0 0 0 0 0 0 0 [<br>0 0 0 0 0 0 [<br>0 0 0 0 0 0 0 [<br>0 0 0 0 0 0 0 [<br>0 0 0 0 0 0 [<br>0 0 0 0 0 0 0 [<br>0 0 0 0 0 0 [<br>0 0 0 0 0 0 [<br>0 0 0 0 0 [<br>0 0 0 0 0 0 [<br>0 0 0 0 0 [                                                                                                    | 8.e.<br>0.03 [<br>1.e.<br>0.03 [<br>9.e.<br>0.03 [<br>9.e.<br>0.03 [<br>9.e.<br>0.03 [<br>9.e.                                                                                                    | n.n.<br>0.03                                                                                                    | R.R.<br>0.03<br>R.R.<br>0.03<br>R.R.<br>0.03<br>R.R.<br>R.R.                                                                                                    | n.u.<br>5.00<br>n.u.<br>0.00<br>n.u.<br>0.00<br>n.u.<br>30.00                                                                                                    | ານ<br>5.00<br>2.00<br>2.00<br>5.00<br>2.00<br>5.00<br>5.00<br>5.00                                                                                                    |
| 3. แผนการสำเนินงานกิจกรรม : ส่งเสิ.           -3.1. เป็นแหล่งราบรามผลผลิตในแป                                                                                                    | ม สมัมสมุนสาหารณ์และกลุ่มเก<br><b>ธ.</b> ค. ม.ค.<br><b>อ.</b> งไหญ่[สมการณ์และกลุ่มเก<br><b>ธ.</b> ค. ม.ค.<br><b>อ.</b> งไหญ่[สมการณ์/กลุ่มเกมตร<br><b>ธ.</b> ค. ม.ค.<br><b>0.00</b> 0.00<br><b>1หญ่ที่สมกรณ์/กลุ่มเกมตร</b><br><b>ร.</b> ค. ม.ค.<br><b>0.00</b> 0.00<br><b>1หญ่ที่สมกรณ์/กลุ่มเกมตร</b><br><b>ร.</b> ค. ม.ค.<br><b>0.00</b> 0.00<br><b>1หญ่ที่สหกรณ์/กลุ่มเกมตร</b><br><b>ร.</b> ค. ม.ค.<br><b>0.00</b> 0.00<br><b>0.00</b><br><b>0.00</b>                                                                                                    | ษตรกรให้มีมามาทในเ<br>พตรกรให้มัหว่ามแปล<br>ก.พ.<br>1                                                                                                    | เปลงไหญ่<br>เปลงไหญ่<br>มิ.ค. 0 แห่ง 1<br>มิ.ค. 0 แห่ง 1<br>มิ.ค. 0 แห่ง 16<br>มิ.ค. 0.00 [<br>ได้รับต่าเป้าหมาย = (<br>มิ.ค. 0.00] [<br>มิ.ค. 0.00] [<br>มิ.ค                                                                                                    | สรับสำเป้าหมาย = (<br>เม.ย                                                                                                    | 0 usia<br>N.R.<br>0.03 [<br>0 usia<br>N.R.<br>0.03 [<br>N.R.<br>0.03 [<br>N.R.<br>0.03 [<br>N.R.<br>0.03 [<br>N.R.<br>0.03 [<br>N.R.<br>0.03 [<br>N.R.<br>0.03 [<br>0 ]<br>N.R.<br>0.03 [<br>0 ]<br>N.R.<br>0.03 [<br>0 ]<br>0 ]<br>0 ]<br>0 ]<br>0 ]<br>0 ]<br>0 ]<br>0 ]                                                                                                    | 1.e.<br>0.09 [<br>1.e.<br>0.00 [<br>1.e.<br>0.09 [<br>1.e.<br>0.09 [<br>1.e.<br>0.09 [<br>1.e.                                                                                                    | n.n.<br>0.00 [<br>n.n.<br>n.n.<br>0.00 [<br>n.n.<br>0.00 [<br>n.n.<br>0.00 [<br>n.n.                                                                                                    | я.я.<br>0.00<br>я.я.<br>1.я.<br>1.я.<br>1.я.<br>1.я.<br>1.я.                                                                                                    | n.u.<br>5.00<br>n.u.<br>0.00<br>n.u.<br>0.00<br>n.u.<br>30.00                                                                                                    | ານ<br>5.00<br>2.00<br>2.00<br>700<br>0.00<br>700<br>700<br>30.00<br>700<br>30.00<br>700                                                                                                    |
| 3. แผนการสำเนินงานกิจกรรม : ส่งเสิ.           3.1. เป็นแหล่งราบรามผลผลิตในแป                                                                                                    | ม สมัมสมุนสาหารณ์และกลุ่มนก<br>ธ.ก. ม.ค.<br>๑ง ใหญ่[ธมารณ์และกลุ่มนก<br>ธ.ก. ม.ค.<br>๑. เงญ่                                                                                                    | ษตรกรให้มีมามาทในเ<br>มตรกรที่เข้าร่วมแปล<br>ก.พ.<br>1                                                                                                    | เปลงไหญ่<br>เปลงไหญ่<br>มิ.ค.<br>0.00 [<br>ป.ค 0 แห่ง ได่<br>มิ.ค.<br>0.00 [<br>ได้รับค่าเป้าหมาย<br>มิ.ค.<br>0.00 [<br>มคำเป้าหมาย = (<br>มิ.ค.<br>0.00 [<br>มคา. 0 ราน ได้รับ<br>มิ.ค.<br>0.00 [<br>ค 0 ราน ได้รับ                                                                                                    | สรีมสำเม็าหมาย =<br>เม.ย.<br>0.00] [<br>รัมล่าเป้าหมาย =<br>เม.ย.<br>0.00] [<br>ราย<br>เม.ย.<br>0.00] [<br>ราย<br>เม.ย.<br>0.00] [<br>ราย<br>เม.ย.<br>0.00] [<br>ราย<br>เม.ย.<br>0.00] [<br>ราย<br>เม.ย.<br>0.00] [<br>ราย<br>1.67<br>1.67<br>1 | 0 usia<br>N.A.<br>0.03 [<br>0 usia<br>N.A.<br>0.03 [<br>N.A.<br>0.03 [                                                                                                 | 1.a.<br>0.03 [<br>1.a.<br>0.03 [<br>1.a.<br>0.03 [<br>1.a.<br>0.03 [<br>1.a.<br>0.03 [<br>1.a.<br>0.03 [<br>1.a.                                                                                                    | n.n.<br>0.00 [<br><br>n.n.<br>0.00 [<br><br>n.n.<br>0.00 [<br><br>n.n.<br>0.00 [<br><br>n.n.<br>0.00 [<br>                                                                                                    | я.я.<br>0.00 [<br>я.я.<br>1.<br>1.<br>1.<br>1.<br>1.<br>1.<br>1.<br>1.<br>1.<br>1.<br>1.<br>1.<br>1.                                                                                                    | n.u.<br>5.03<br>n.u.<br>0.03<br>n.u.<br>0.03<br>n.u.<br>0.03<br>n.u.<br>1.u.<br>30.03<br>1.u.<br>30.03                                                                                                    | າາມ<br>5.00<br>2.00<br>                                                                                                    |
| 3. แผนการตำเนินงานกิจกรณ : สงเสิ.           3.1. เป็นแหล่งราบรามผลผลิตในแป                                                                                                    | <ul> <li>สามัมสมุนสาหารณ์และกลุ่มเก<br/><ol> <li>ม.ค.</li> <li>ม.ค.</li> <li< td=""><td>ສຣຄຕະໃນຄົນນາກໃນ<br/>ສຣຣຕະທີ່ເຈົ້າ/ຈັນແປສ<br/>ຄ.ກ.<br/>ອູງ 0.00 (<br/>ກ.ກ.<br/>ອູງ 0.00 (<br/>ຄ.ກ.<br/>ອູງ 0.00 (<br/>ຄ.ກ.<br/>ອູງ 0.00 (<br/>ຄ.ກ.<br/>ອູງ 0.00 (<br/>ຄ.ກ.<br/>ອູງ 0.00 (<br/>ຄ.ກ.<br/>ອູງ 0.00 (<br/>ຄ.ກ.<br/>ອູງ 0.00 (<br/>ຄ.ກ.<br/>ອູງ 0.00 (<br/>ຄ.ກ.<br/>ອູງ 0.00 (<br/>ຄ.ກ.</td><td>มปลงไหญ่<br/>มงไหงไหญ่<br/>มงไห 0 แห่ง ได้<br/>มี.ค.<br/>0.00]<br/>ได้รับลาเป้าหมาย = (<br/>มิ.ค.<br/>0.00]<br/>มี.ค.<br/>0.00]<br/>มิ.ค.<br/>0.00]<br/>มิ.ค.<br/>0.00]<br/>มิ.ค.<br/>0.00]<br/>มิ.ค.<br/>0.00]<br/>มิ.ค.<br/>0.00]<br/>มิ.ค.<br/>0.00]<br/>มิ.ค.<br/>0.00]<br/>มิ.ค.<br/>0.00]</td><td>สรีมสำเม็าหมาย =<br/>เม.ย.<br/>0.00 [<br/>รับสำเม็าหมาย = /<br/>เม.ย.<br/>0.00 [<br/>= 0.00 มาพ<br/>เม.ย.<br/>0.00 [<br/>ราย<br/>เม.ย.<br/>0.00 [<br/>ราย<br/>เม.ย.<br/>0.00 [<br/>ราย<br/>เม.ย.<br/>0.00 [<br/>ราย<br/>เม.ย.<br/>0.00 [<br/>ราย<br/>ราย<br/>เม.ย.<br/>0.00 [<br/>ราย<br/>ราย<br/>ราย<br/>ราย<br/>ราย<br/>ราย<br/>ราย<br/>ราย</td><td>0 usia<br/>N.A.<br/>0.00 [<br/>0 usia<br/>N.A.<br/>0.00 [<br/>N.A.<br/>0.00 [<br/>N.A.<br/>0.00 [<br/>N.A.<br/>0.00 [<br/>0 usia<br/>N.A.<br/>0.00 [<br/>0 usia<br/>N.A.<br/>0 usia<br/>N.A.<br/>0 usia<br/>N.A.</td><td>1. e.<br/>0.03 [<br/>1. e.<br/>0.03 [<br/>1. e.<br/>0.0] [<br/>1. e.<br/>0.0] [<br/>1. e.<br/>0.0] [<br/>1. e.<br/>0.0] [<br/>1. e.<br/>0.0] [<br/>1. e.<br/>0.0] [<br/>1. e.<br/>0.0] [<br/>1. e.<br/>0.0] [<br/>1. e.<br/>0.0] [<br/>1. e.<br/>0.0] [<br/>1. e.</td><td>n.n.<br/>0.00 [<br/>n.n.<br/>0.00 [<br/>n.n.<br/>0.00 [<br/>n.n.<br/>0.00 [<br/>n.n.<br/>0.00 [<br/>n.n.</td><td>R.R.<br/>0.03 [<br/>R.R.<br/>0.03 [<br/>R.R.<br/>0.03 [<br/>R.R.<br/>0.03 [<br/>R.R.<br/>0.03 [<br/>R.R.<br/>0.03 [</td><td>n.u.<br/>5.00<br/>n.u.<br/>2.00<br/>n.u.<br/>0.00<br/>n.u.<br/>3.0.00<br/>n.u.<br/>5.00</td><td>532<br/>533<br/>532<br/>532<br/>532<br/>532<br/>532<br/>532<br/>532<br/>532</td></li<></ol></li></ul> | ສຣຄຕະໃນຄົນນາກໃນ<br>ສຣຣຕະທີ່ເຈົ້າ/ຈັນແປສ<br>ຄ.ກ.<br>ອູງ 0.00 (<br>ກ.ກ.<br>ອູງ 0.00 (<br>ຄ.ກ.<br>ອູງ 0.00 (<br>ຄ.ກ.<br>ອູງ 0.00 (<br>ຄ.ກ.<br>ອູງ 0.00 (<br>ຄ.ກ.<br>ອູງ 0.00 (<br>ຄ.ກ.<br>ອູງ 0.00 (<br>ຄ.ກ.<br>ອູງ 0.00 (<br>ຄ.ກ.<br>ອູງ 0.00 (<br>ຄ.ກ.<br>ອູງ 0.00 (<br>ຄ.ກ.                                                                                                    | มปลงไหญ่<br>มงไหงไหญ่<br>มงไห 0 แห่ง ได้<br>มี.ค.<br>0.00]<br>ได้รับลาเป้าหมาย = (<br>มิ.ค.<br>0.00]<br>มี.ค.<br>0.00]<br>มิ.ค.<br>0.00]<br>มิ.ค.<br>0.00]<br>มิ.ค.<br>0.00]<br>มิ.ค.<br>0.00]<br>มิ.ค.<br>0.00]<br>มิ.ค.<br>0.00]<br>มิ.ค.<br>0.00]<br>มิ.ค.<br>0.00]                                                                                                    | สรีมสำเม็าหมาย =<br>เม.ย.<br>0.00 [<br>รับสำเม็าหมาย = /<br>เม.ย.<br>0.00 [<br>= 0.00 มาพ<br>เม.ย.<br>0.00 [<br>ราย<br>เม.ย.<br>0.00 [<br>ราย<br>เม.ย.<br>0.00 [<br>ราย<br>เม.ย.<br>0.00 [<br>ราย<br>เม.ย.<br>0.00 [<br>ราย<br>ราย<br>เม.ย.<br>0.00 [<br>ราย<br>ราย<br>ราย<br>ราย<br>ราย<br>ราย<br>ราย<br>ราย                                                                                                    | 0 usia<br>N.A.<br>0.00 [<br>0 usia<br>N.A.<br>0.00 [<br>N.A.<br>0.00 [<br>N.A.<br>0.00 [<br>N.A.<br>0.00 [<br>0 usia<br>N.A.<br>0.00 [<br>0 usia<br>N.A.<br>0 usia<br>N.A.<br>0 usia<br>N.A.                                                                                                    | 1. e.<br>0.03 [<br>1. e.<br>0.03 [<br>1. e.<br>0.0] [<br>1. e.<br>0.0] [<br>1. e.<br>0.0] [<br>1. e.<br>0.0] [<br>1. e.<br>0.0] [<br>1. e.<br>0.0] [<br>1. e.<br>0.0] [<br>1. e.<br>0.0] [<br>1. e.<br>0.0] [<br>1. e.<br>0.0] [<br>1. e.                                                      | n.n.<br>0.00 [<br>n.n.<br>0.00 [<br>n.n.<br>0.00 [<br>n.n.<br>0.00 [<br>n.n.<br>0.00 [<br>n.n.                                                                                                    | R.R.<br>0.03 [<br>R.R.<br>0.03 [<br>R.R.<br>0.03 [<br>R.R.<br>0.03 [<br>R.R.<br>0.03 [<br>R.R.<br>0.03 [                                                                                                    | n.u.<br>5.00<br>n.u.<br>2.00<br>n.u.<br>0.00<br>n.u.<br>3.0.00<br>n.u.<br>5.00                                                                                                    | 532<br>533<br>532<br>532<br>532<br>532<br>532<br>532<br>532<br>532                                                                                                    |
| 3. แผนการสำเนินงานกิจกรรม : สงเสิ.           3.1. เป็นแหล่งราบรามผลผลิตในแป                                                                                                    | <ul> <li>สามัมสมุนสาหารถในสะกลุ่มเก<br/>ธ.ก. ม.ค.</li> <li>อ.00</li> <li>อ.00</li> <li>อ.</li></ul>                                                                                                    | มะสรกรให้มีมามาทในเ<br>มะสรกรให้มาร่วมแปล<br>ก.พ.<br>                                                                                                    | มไตวไหญ่<br>เงาะ (1 - 1 - 1 - 1 - 1 - 1 - 1 - 1 - 1 - 1                                                                                                    | สรีมลำเป้าหมาย =<br>เม.ย.<br>                                                                                                    | 0 usia<br>N.A.<br>0.03 [<br>0 usia<br>N.A.<br>0.03 [<br>N.A.<br>0.03 [<br>N.A.<br>0.03 [<br>0 usia<br>N.A.<br>0.03 [<br>0 usia<br>N.A.                                                                                                    | S.e.<br>0.03 [<br>S.e.<br>0.03 [<br>] [<br>] [<br>] [<br>] [<br>] [<br>] [<br>] [<br>] [<br>] [<br>]                          | n.n.<br>0.00 [<br>n.n.<br>0.00 [<br>n.n.<br>0.00 [<br>n.n.<br>0.00 [<br>n.n.<br>0.00 [<br>0.00 [<br>0.00 [<br>0.00 ]                                                                                                    | R.R.<br>0.00] [<br>R.R.<br>0.00] [<br>R.R.<br>0.00] [<br>R.R.<br>0.00] [<br>R.R.<br>0.00] [<br>R.R.<br>0.00] [<br>R.R.                                                                                                    | n.u.<br>n.u.<br>n.u.                                                                                                    | ານ<br>5.03<br>                                                                                                    |
| 3. แผนการสำเนินงานกิจกรรม : ส่งเสิ.           3.1. เป็นแหล่งราบรามผลผลิตในแป           ๓.ค.         พ.ผ.           ๓.ค.         พ.ผ.           ๑.๑0         0.00           ๑.๑.         พ.ผ.           ๓.ค.         พ.ผ.           ๑.๑.         พ.ผ.           ๑.๑.         พ.ผ.           ๑.๑.         พ.ผ.           ๑.๑.         พ.ผ.           ๑.๑.         พ.ผ.           ๑.๑.         ๑.๑.           ๑.๑.         พ.ผ.           ๑.๑.         ๑.๑.           ๑.๑.         พ.ผ.           ๑.๑.         ๑.๑.           ๑.๓.         พ.ผ.           ๑.๐.๐.๐.๐.๐.๐.๐.๐.๐.๐.๐.๐.๐.๐.๐.๐.๐.๐.๐                                                                                                    | ม สมัมสมุนสาหารณ์และกลุ่มเก<br>= จำไหญ่[สาหารณ์และกลุ่มเก<br>= ก. ม.ค.<br>- 0.00 0.00<br>- 0.00 0.00                                                                                                    | มะสรกรให้มีมามาทในเ<br>มะสรกรให้มาร่วมแปล<br>ก.พ.<br>อ.000 (<br>มะสรกรให้มาร่วมแป<br>อ.000 (<br>ก.พ.<br>อ.000 (<br>ก.พ.<br>อ.000 (<br>ก.พ.<br>อ.000 (<br>ก.พ.<br>อ.000 (<br>ก.พ.<br>อ.000 (<br>ก.พ.<br>อ.000 (<br>ก.พ.<br>อ.000 (<br>ก.พ.<br>อ.000 (<br>ก.พ.<br>อ.000 (<br>ก.พ.                                                                                                    | มไตวไหญ่<br>เราะ 1 เราะ 1                                                                                                    | สรับสายป้าหมาย =<br>เม.ย.<br>0.000 [<br>รับสำเป้าหมาย =<br>(ม.ย.<br>0.000 [<br>= 0.000 มาภา<br>เม.ย.<br>0.000 [<br>ราม<br>น.ย.<br>0.000 [<br>ราม<br>น.ย.<br>0.000 [<br>ราม<br>ราม<br>ราม<br>ราม<br>ราม<br>ราม<br>ราม<br>ราม                                                                                                    | 0 usia<br>vs. n.<br>0.03 [<br>0 usia<br>vs. n.<br>0.03 [<br>vs. n.<br>0.03 [<br>vs. n.] [<br>vs. n.<br>0.03 [<br>vs.                                                                                                    | 8.e.<br>0.03 [<br>1.e.<br>1.e.<br>1.e.<br>1.e.<br>1.e.<br>1.e.<br>1.e.<br>1.e                                                                                                    | n.n.<br>0.00 [<br>n.n.<br>n.n.<br>0.00 [<br>]<br>n.n.<br>n.n.<br>n.n.<br>0.00 [<br>]<br>n.n.<br>0.00 [<br>]<br>n.n.                                                                                                    | R.R.<br>0.03<br>R.R.<br>0.03<br>R.R.<br>0.03<br>R.R.<br>0.03<br>R.R.<br>0.03<br>R.R.<br>0.03<br>R.R.<br>0.03                                                                                                    | n.u.<br>n.u.<br>n.u.<br>n.u.<br>n.u.<br>n.u.<br>n.u.<br>n.u.<br>n.u.<br>n.u.<br>n.u.<br>n.u.<br>n.u.<br>n.u.<br>n.u.<br>n.u.                                                                                                    | ານ<br>5.05<br>                                                                                                    |
| 3. แผนการสำเนินงานกิจกรรม : สมสรี.           3.1. เป็นแหล่งราบรามผลผลิตในแป<br>ต.ค. พ.ผ.                                                                                                    | ม สมัมสมุนสาหารณ์และกลุ่มเก<br>= จำไหญ่[สาหารณ์และกลุ่มเก<br>=.ก. ม.ค.<br>                                                                                                    | ษตรกรให้มีมาบาทใน<br>พลรกรที่ทำร้วมแปล<br>ก.พ.<br>๑ 0.00 (<br>พลรกรที่ไม่เข่าร่วมเ<br>ก.พ.<br>๑ 0.00 (<br>ก.พ.<br>๑ 0.00 (<br>ก.พ.<br>๑ 0.00 (<br>ก.พ.<br>๑ 0.00 (<br>ก.พ.<br>๑ 0.00 (<br>ก.พ.<br>๑ 0.00 (<br>ก.พ.<br>๑ 0.00 (<br>ก.พ.<br>๑ 0.00 (<br>ก.พ.<br>๑ 0.00 (<br>ก.พ.<br>๑ 0.00 (<br>ก.พ.                                                                                                    | เปลงไหญ่<br>เปลงไหญ่<br>มี.ค. 0.00<br>มีค 0 แห่ง ได้<br>มี.ค. 0.00<br>โลรับสาเป้าหนาย = C<br>มี.ค. 0.00<br>มี.ค. 0.00<br>มี.ค. 0.00<br>ส 0 ราย ได้หม<br>มี.ค. 1.0.00<br>มี.ค. 1.0.00<br>มี.                                                                                                    | สรับสายป้าหมาย =<br>เม.ย.<br>0.00] [<br>รับสายป้าหมาย = 1<br>เม.ย.<br>0.00] [<br>= 0.00 บาาท<br>เม.ย.<br>0.00] [<br>ราย<br>เม.ย.<br>0.00] [<br>ราย<br>ราย<br>เม.ย.<br>0.00] [<br>ราย<br>ราย<br>ราย<br>ราย<br>ราย<br>ราย<br>ราย<br>ราย                                                                                                    | 0 usia<br>vs. 0.<br>0.03 [<br>0 usia<br>vs. 0.<br>0.03 [<br>vs. 0.<br>vs. 0. vs. 0.<br>vs. 0.<br>vs. 0.                                                                                                    | 8.e.<br>0.03 [<br>1.e.<br>0.03 [<br>1.                                                                                                    | n.n.<br>0.00 [<br>n.n.<br>n.n.<br>n.n.<br>n.n.<br>n.n.<br>n.n.<br>n.n.<br>0.00 [<br>n.n.<br>n.n.<br>0.00 [<br>n.n.<br>0.00 [<br>n.n.                                                                                                    | R.R.<br>0.03<br>R.R.<br>0.03<br>R.R.<br>0.03<br>R.R.<br>0.03<br>R.R.<br>0.03<br>R.R.<br>0.03<br>R.R.<br>0.03                                                                                                    | n.u.<br>5.00<br>n.u.<br>2.00<br>n.u.<br>0.00<br>n.u.<br>30.00<br>n.u.<br>30.00<br>n.u.<br>5.00                                                                                                    | ານ<br>5.00<br>700<br>700<br>700<br>700<br>700<br>700<br>700<br>700<br>700                                                                                                    |
| 3. แผนการสำเนินงานกิจกรรม : ส่งเสิ.           3.1. เป็นแหล่งราบรามผลผลิตโนแป                                                                                                    | ม สมัมสมุนสาหารณ์และกลุ่มเก<br>ธ.ก. ม.ค.<br>๑.งไหญ่[สาหารณ์และกลุ่มเก<br>ธ.ก. ม.ค.<br>๑.งไหญ่[สาหารณ์และกลุ่มเก<br>ธ.ก. ม.ค.<br>๑.งญ่ 0.00<br>โหญ่ที่สาหารณ์/กลุ่มเกมตร<br>ธ.ก. ม.ค.<br>๑.งญ่ 0.00<br>โหญ่ที่สาหารณ์/กลุ่มเกมตร<br>ธ.ก. ม.ค.<br>๑.งญ่ 0.00<br>๑.งญ่ 0.00<br>๑.00<br>๑.00<br>๑.00<br>๑.00<br>๑.00<br>๑.00<br>๑.00                                                                                                    | ษตรกรให้มีมาบาทใน<br>พลรกรที่เข้าร่วมแปร<br>ก.พ.<br>๑                                                                                                    | นไดวไหญ่<br>มารางเกม 0 แห่ง 1<br>มี.ค. 0.00 [<br>มา 0 แห่ง 1<br>มี.ค. 0.00 [<br>มารางโปรหามาย = 0<br>มารางโปรหามาย = 0<br>มารางโปรงโปรหามาย = 0<br>มารางโปรงโปรงโปรงโปรงโปรงโปรงโปรงโปรงโปรงโปร                                                                                                    | สรับสายวิทยาย =<br>เป.ย.<br>เป.ย.<br>รับสายวิทยาย = 1<br>เป.ย.<br>เป.ย.<br>เป.ย.<br>เป.ย.<br>เป.ย.<br>เป.ย.<br>เป.ย.<br>เป.ย.<br>เป.ย.<br>เป.ย.<br>เป.ย.<br>เป.ย.<br>เป.ย.<br>เป.ย.<br>เป.ย.<br>เป.ย.<br>เป.ย.<br>เป.ย.<br>เป.ย.<br>เป.ย.<br>เป.ย.<br>เป.ย.<br>เป.ย.<br>เป.ย.<br>เป.ย.<br>เป.ย.<br>เป.ย.<br>เป.ย.<br>เป.ย.<br>เป.ย.<br>เป.ย.<br>เป.e.<br>เป.e.<br>(I.e.<br>(I.e.<br>(                                                                                         | 0 usia<br>N.A.<br>0.03 [<br>0 usia<br>N.A.<br>0.03 [<br>N.A.<br>0.03 [<br>N.A.<br>0.03 [<br>N.A.<br>0.03 [<br>N.A.<br>0.03 [<br>0.03 [<br>N.A.<br>0.03 [<br>0.03 [<br>0.0]                                                                                                    | 8.e.           0.00           1.e.           0.00           9.e.           0.00           9.e.           9.e.                                                                                                    | n.n.<br>n.n.<br>n.n.                                                                                                    | я.я.<br>0.03 [<br>я.я.<br>1<br>1<br>1<br>1<br>1<br>1<br>1                                                                                                    | n.u.<br>5.00<br>n.u.<br>n.u.<br>n.u.<br>n.u.<br>n.u.<br>30.00<br>n.u.<br>30.00<br>n.u.<br>5.00<br>n.u.<br>1.u.<br>1.u.<br>1.u.<br>1.u.<br>1.u.<br>1.u.<br>1.u.                                                                                                    | ານ<br>5.00<br>2.00<br>700<br>700<br>700<br>700<br>700<br>30.00<br>700<br>30.00<br>700<br>700<br>5.00<br>700<br>700<br>700<br>700<br>700<br>700<br>700<br>700                                                                                                    |
| 3. แผนการสำเนินงานกิจกรรม : ส่งเสิ.           3.1. เป็นแหล่งราบรามผลผลิตในแป                                                                                                    | ม สมับสมุนสาหารณ์และกลุ่มเก<br>ธ.ค. ม.ค.<br>๑.งไหญ่[สมการณ์และกลุ่มเก<br>ธ.ค. ม.ค.<br>๑.งไหญ่[สมการณ์และกลุ่มเก<br>ธ.ค. ม.ค.<br>ธ.ค. ม.ค.<br>1.หญ่ที่สมการณ์/กลุ่มเกมตร<br>ธ.ค. ม.ค.<br>0.00 0.00<br>1.หญ่ที่สมการณ์/กลุ่มเกมตร<br>ธ.ค. ม.ค.<br>0.00 0.00<br>0.00 0.00<br>0.00<br>0.00 0.00<br>0.00<br>0.00 0.00<br>0.00<br>0.0                                                                                                    | ษตรกรให้มีมาบาทใน<br>พลรกรที่เข้าร่วมแปล<br>ก.พ.<br>1                                                                                                    | นไลวโหญ่<br>มาราช (มาราช)<br>มาราช (มาราช)<br>มาราช (มาร                                                                                                    | สรับสำเป้าหมาย =<br>(บ.ย.<br>5มลำเป้าหมาย = (<br>บ.ย.<br>5มลำเป้าหมาย = (<br>บ.ย.<br>0.00 บาท<br>1512<br>(บ.ย.<br>0.00 บาท<br>1512<br>(บ.ย.<br>0.00 [<br>1512<br>(บ.ย.<br>0.00 [<br>1512<br>(                                                                                             | 0 usia<br>N.R.<br>0.03 [<br>0 usia<br>N.R.<br>0.03 [<br>N.R.<br>0.03 [<br>N.R.<br>N.R.<br>N.R.<br>N.R.<br>0.03 [<br>N.R.<br>N.R.<br>0.03 [<br>N.R.<br>N.R.<br>N.R.<br>0.03 [<br>N.R.<br>N.R.<br>N.R.<br>0.03 [<br>N.R.<br>N.R.<br>N.R.<br>0.03 [<br>N.R.<br>N.R.<br>N.R.<br>0.03 [<br>N.R.<br>N.R.                           | 1.e.<br>0.09 [<br>1.e.<br>0.00 [<br>1.e.<br>0.00 [<br>1.e.<br>0.e.<br>0.00 [<br>1.e.<br>0.e.<br>0.e.                                                                                                    | n.n.<br>0.00 [<br><br>n.n.<br>0.00 [<br><br>n.n.                                                                                                    | я.я.<br>0.03 [<br>я.я.<br>1<br>1<br>1<br>1<br>1<br>1<br>1                                                                                                    | n.u.<br>5.00<br>n.u.<br>n.u.<br>n.u.<br>n.u.<br>n.u.<br>30.00<br>n.u.<br>n.u.<br>5.00<br>n.u.<br>n.u.<br>1.u.<br>1.u.<br>1.u.<br>1.u.<br>1.u.<br>1.u.                                                                                                    | ານ<br>5.00<br>2.00<br>2.00<br>700<br>700<br>700<br>700<br>700<br>700<br>700<br>5.00<br>5.0                                                                                                    |
| 3. แผนการสำเนินงานกิจกรณะ สมสรี.           3.1. เป็นแหล่งราบรามผลผลิตในแป                                                                                                    | มายับสนุนสาหารถในสะกลุ่มนก<br>สงใหญ่[สาหารถในสะกลุ่มนก<br>ธ.ก. ม.ค.<br>๑งใหญ่[สาหารถ์/กลุ่มเกษตร<br>ธ.ก. ม.ค.<br>0.00] 0.00<br>ใหญ่ที่สาหารถ์/กลุ่มเกษตร<br>ธ.ก. ม.ค.<br>1.100] 0.00<br>1.100] 0.00<br>0.00<br>0.00<br>0.00<br>0.00<br>0.00<br>0.00<br>0                                                                                                    | มะสรกรให้มีบทบาทใน<br>มะสรกรให้มีบทบาทใน<br>มะสรกรให้มาร่วมแปล<br>ก.พ.<br>0.00<br>ก.พ.<br>0.00<br>0.00    | มปลงไหญ่<br>มงไหงไหญ่<br>มงไห 0 แห่ง 1<br>มี.ค.<br>0.00] [<br>มงไห 0 แห่ง 1<br>มี.ค.<br>0.00] [<br>มงไปให้มามาไปหมาย = (<br>มี.ค.<br>0.00] [<br>มงไปให้มามาได้ใน<br>มี.ค.<br>0.00] [<br>มง 0.00] [<br>ม 0.00] แปลง<br>มี.ค.<br>0.00] [<br>ม 0.00] แปลง<br>มี.ค.<br>0.00] [<br>ม 0.00] [<br>ม 0.00] [<br>ม 0.00] [<br>ม 0.00] [<br>2256 0 แน่ง 1 มี                                                                                                    | สรับสำเบ้าหมาย = (<br>เม.ย                                                                                                    | 0 usia<br>YE.R.<br>0.03 [<br>9 usia<br>0.03 [<br>YE.R.<br>0.03 [<br>YE.R.<br>YE.R.<br>0.03 [<br>YE.R.<br>YE.R.<br>0.03 [<br>YE.R.<br>YE.R.<br>0.03 [<br>YE.R.<br>YE.R.                                                                                                    | 8.8.<br>0.03 [<br>8.8.<br>0.03 [<br>8.8.<br>0.03 [<br>8.8.<br>0.03 [<br>8.8.<br>0.03 [<br>8.8.<br>0.03 [<br>8.8.<br>0.03 [<br>8.8.<br>0.03 [<br>8.8.                                                                                                    | n.n.         0.00]           n.n.         0.00]           n.n.         0.00]           n.n.         0.00]           n.n.         0.00]           n.n.         0.00]           n.n.         0.00]           n.n.         0.00]           n.n.         0.00]                                                                                                    | R.R.<br>0.03 [<br>R.R.<br>0.03 [<br>R.R.<br>0.03 [<br>R.R.<br>0.03 [<br>R.R.<br>0.03 [<br>R.R.<br>0.03 [<br>R.R.<br>0.03 [<br>R.R.<br>0.03 [<br>R.R.                                                                                                    | n.u.           n.u.                                                                                                    | 510<br>500<br>711<br>2.00<br>711<br>0.00<br>711<br>0.00<br>711<br>5.00<br>711<br>5.00<br>711<br>0.00<br>711<br>0.00                                                                                                    |
| 3. แผนการตำเนินงานกิจกรณะ สมสรี.           3.1. เป็นแหล่งราบรามผลผลิตในแป                                                                                                    | <ul> <li>สามันสามารกรณ์และกลุ่มเก</li> <li>จ.ง.ล.</li> <li>ม.ล.</li> <li>ม.ล.</li> <li>จ.ง.อ.</li> <li>อ.ง.อ.</li> <li>อ.ง.อ.</li> </ul>                                                                                                    | มะสรกรให้มีมามาหไม<br>มะสรกรให้มีมามาหไม<br>ก.พ.<br>0.00<br>ก.พ.<br>10.00<br>ก.พ.<br>10.00<br>กรรับชื่อ 0.00 มาห<br>ก.พ.<br>10.00<br>กรรับชื่อ 0.00 มาห<br>ก.พ.<br>10.00<br>กรรับชื่อ 0.00 มาห<br>ก.พ.<br>10.00<br>ก.พ.<br>10.00<br>ก.พ.                                                                                                    | มปลงไหญ่<br>มงไหงไหญ่<br>มงการเราะ<br>มงการเราะ<br>มงการา                                                                     | สรีมดำเป็าหมาย =<br>เม.ย.<br>                                                                                                    | 0 usia<br>YE.R.<br>0.03 [<br>0 usia<br>YE.R.<br>0.03 [<br>YE.R.<br>0.03 [<br>YE.R.<br>YE.R.<br>0.03 [<br>YE.R.<br>YE.R.<br>YE.R.<br>YE.R.<br>YE.R.<br>YE.R.<br>YE.R.<br>YE.R.<br>YE.R.<br>YE.R.<br>YE.R.<br>YE.R.<br>YE.R.<br>YE.R.<br>YE.R.<br>YE.R.<br>YE.R.<br>YE.R.<br>YE.R.<br>YE.R.<br>YE.R.<br>YE.R.<br>YE.R.<br>YE.R.<br>YE.R.<br>YE.R.                                                                                                    | S.e.<br>0.03 [<br>6.e.<br>0.03 [<br>6.e.<br>0.03 [<br>7<br>1.e.<br>0.03 [<br>7<br>1.e.<br>0.03 [<br>7] [<br>7<br>1.e.<br>0.03 [<br>7] [<br>7] [<br>7] [<br>7] [<br>7] [<br>7] [<br>7] [<br>7] | n.n.<br>0.00 [<br>n.n.<br>0.00 [<br>n.n.<br>0.00 [<br>n.n.<br>0.00 [<br>n.n.<br>0.00 [<br>n.n.<br>0.00 [<br>n.n.<br>0.00 [<br>n.n.<br>0.00 [<br>0.00 [<br>0.00 ]<br>0.00 [<br>0.00 ]<br>0.00 [<br>0.00 [<br>0.00 ]<br>0.00 [<br>0.00 ]<br>0.00 [<br>0.00 ]<br>0.00 [<br>0.00 ]<br>0.00 [<br>0.00 [<br>0.00 ]<br>0.00 [<br>0.00 [<br>0.00 ]<br>0.00 [<br>0.00 [<br>0.00 ]<br>0.00 [<br>0.00 [                                                                                                    | R.R.<br>0.00] [<br>R.R.<br>0.00] [<br>R.R.<br>0.00] [<br>R.R.<br>0.00] [<br>R.R.<br>0.00] [<br>R.R.<br>0.00] [<br>R.R.<br>0.00] [<br>R.R.<br>0.00] [<br>R.R.                                                                                                    | n.u.<br>n.u.<br>n.u.         | ານ<br>5.03<br>                                                                                                    |
| 3. แผนการสำเนินงานกิจกรรม : สมสรี.           3.1. เป็นแหล่งราบรามผลผลิตในแป                                                                                                    | <ul> <li>สามันสามารถรณ์และกลุ่มเก</li> <li>อ.0.0</li> <li>0.00</li> <li>0.00</li> <li>0.01</li> <li>0.00</li> <li>0.01</li> <li>0.01</li> <li>0.01</li> <li>0.02</li> <li>0.01</li> <li>0.02</li> <li>0.03</li> <li>0.03</li> <li>0.03</li> <li>0.04</li> <li>0.05</li> <li>0.05</li> <li>0.00</li> <li>0.00</li> </ul>                                                                                                    | มะสรกรให้มีมามาหไม<br>มะสรกรให้มีมามาหไม<br>                                                                                                    | มมลงโหญ<br>มงาน (1975)<br>มงาน (1975)<br>มงาน (19                                                                                                    | สรับสายไว่หมาย =<br>เม.ย.<br>                                                                                                    | 0 usia<br>N.R.<br>0.03 [<br>0 usia<br>N.R.<br>0.03 [<br>N.R.<br>0.03 [<br>N.R.<br>0.03 [<br>N.R.<br>0.03 [<br>114<br>N.R.<br>0.03 [<br>114<br>N.R.<br>0.03 [<br>0 usia<br>0.03 [<br>0 usia<br>0 usia<br>0 usia<br>0                                                                                                    | 8.e.         0.09         [           8.e.         0.09         [           8.e.         0.09         [           8.e.         0.09         [           9.e.         0.09         [           9.e.         0.09         [           9.e.         0.09         [           9.e.         0.09         [           9.e.         0.09         [           9.e.         0.09         [           9.e.         0.09         [                                                                                                    | n.n.<br>0.00 [<br>n.n.<br>n.n.<br>0.00 [<br>n.n.<br>n.n.<br>0.00 [<br>n.n.<br>n.n.                                                                                                    | R.R.<br>0.03<br>R.R.<br>0.03<br>R.R.R.<br>0.03<br>R.R.R.<br>0.03<br>R.R.R.<br>0.03<br>R.R.R.<br>0.03<br>R.R.R.<br>0.03<br>R.R.R.R.<br>0.03<br>R.R.R.R.R.<br>0.03<br>R.R.R.R.R.R.R.R.R.R.R.R.R.R.R.R.R.R.R.                                                                                                    | n.u.<br>n.u.<br>n.u.         | ราม<br>5.05<br>                                                                                                    |
| 3. แผนการสำเนินงานกิจกรรม : ส่งเสิ.           3.1. เป็นแหล่งราบรามผลผลิตในแป           ๓.ค.         พ.ผ.           ๓.ค.         พ.ผ.           ๑.๑๐๐         ๑.๑๐๐           ๑.๑.         พ.ผ.           ๓.ค.         พ.ผ.           ๑.๑.         พ.ผ.           ๑.๑.         ๑.๑.           ๑.๑.         พ.ผ.           ๑.๑.         ๑.๑.           ๑.๑.         ๑.๑.           ๑.๑.         ๑.๑.           ๑.๑.         ๑.๑.                                                                                                    | <ul> <li>สามันสมุนสาหารณ์และกลุ่มมก</li> <li>อ.00</li> <li>0.00</li> <li>0.00</li> </ul>                                                                                                    | มะสรกรให้มีมหามาหใน<br>มะสรกรที่ห้า/ร่วมแปล<br>ก.พ.<br>1                                                                                                    | เปลงไหญ่<br>เปลงไหญ่<br>มิล 0 แห่ง 1<br>มิ.ค.<br>0.00 [<br>มิล 0 แห่ง 16<br>มิ.ค.<br>0.00 [<br>เส้ามหาย = 0<br>มิส 0 ราย 1875<br>มิ.ค.<br>0.00 [<br>ล 0 ราย 1875<br>มิ.ค.<br>0.00 [<br>ล 0 ราย 1875<br>มิ.ค.<br>0.00 [<br>มิ.ค.<br>0.00 [<br>มิ.ค.                                                                                                    | สรับสายไวหมาย =<br>เม.ย.<br>0.000 [<br>รับสายไวหมาย = 1<br>เม.ย.<br>0.000 [<br>= 0.000 มาภา<br>เม.ย.<br>0.000 [<br>ราย<br>เม.ย.<br>0.000 [<br>ราย<br>ราย<br>ราย<br>ราย<br>ราย<br>ราย<br>ราย<br>ราย                                                                                                    | 0 usia<br>ys. 0.<br>0.03 [<br>0 usia<br>ys. 0.<br>0.03 [<br>ys. 0.<br>ys. 0.<br>0.03 [<br>ys. 0.<br>0.03 [<br>ys. 0.<br>0.03 [<br>ys. 0.<br>0.03 [<br>ys. 0.<br>0.03 [<br>ys. 0.<br>0.03 [<br>ys. 0.<br>0.03 [<br>0.03 [<br>ys. 0.<br>0.03 [<br>0.03 [                                                                                                    | 8.e.           0.03           1.e.           0.03           1.e.           0.03           1.e.           0.03           1.e.           0.03           1.e.           0.03           1.e.           0.03           1.e.           0.03           1.e.           0.03           1.e.           0.03           1.e.           0.03           1.e.           0.03           1.e.           0.03           1.e.           0.03                                                                                                    | n.n.<br>0.00 [<br>n.n.<br>n.n.                                                                                                    | f. R<br>0.03 [<br>f. R<br>1.00 [<br>f<br>1.00 [<br>f                                                                                                    | n.u.           s.od           n.u.           n.u.                                                                                                    | ານ<br>5.03<br>                                                                                                    |
| 3. แผนการสำเนินงานกิจกรรม : ส่งเสิ.           3.1. เป็นเรมส์งราบรามผลผลิตในแป                                                                                                    |                                                                                                    | มะสงกรให้มีมาบาทใน<br>มะสงกรให้มับร่างแปล<br>ก.พ.<br>3 0.00 (<br>มะสงกรให้มันข่าร่วมเ<br>ก.พ.<br>4 0.00 (<br>ก.พ.<br>5 0.00 (<br>ก.พ.<br>5 0.00 (<br>ก.พ.<br>5 0.00 (<br>ก.พ.<br>6 0.00 (<br>ก.พ.<br>6 0.00 (<br>ก.พ.<br>7 0.00 (<br>ก.พ.<br>9 0.00 (<br>ก.พ.<br>9 0.00 (<br>ก.พ.<br>9 0.00 (<br>ก.พ.<br>9 0.00 (<br>ก.พ.<br>9 0.00 (<br>ก.พ.<br>1 0.00 (<br>ก.พ.<br>1 0.00 (<br>1 0.00 (<br>1                                                                                                    | เปลงไหญ่<br>เปลงไหญ่<br>มิล 0 แห่ง ไ<br>มิ.ค.<br>0.00 [<br>มิล 0 แห่ง ไล่<br>มิ.ค.<br>0.00 [<br>เลริมทำเป้าหมาย = C<br>มิ.ค.<br>0.00 [<br>เลริมทำเป้าหมาย = C<br>มิ.ค.<br>0.00 [<br>เล 0 ราย ไล้รีย<br>มิ.ค.<br>0.00 [<br>ล 0 ราย ไล้รีย<br>มิ.ค.<br>0.00 [<br>ล 0 ราย ไล้รีย<br>มิ.ค.<br>0.00 [<br>ล 0 ราย ไล้รีย<br>มิ.ค.<br>0.00 [<br>ล 0 ราย ไล้รีย<br>มิ.ค.<br>0.00 [<br>ร 0 แห่ง ไล้<br>มิ.ค.<br>0.00 [<br>ร 0 แห่ง ไล้<br>มิ.ค.<br>0.00 [<br>256 0 แห่ง ไล้<br>มิ.ค.                                                                                                    | สรับสายไวหมาย = (<br>เม.ย.<br>0.00] [<br>รับสายไวหมาย = (<br>เม.ย.<br>0.00] [<br>= 0.00 มาห<br>เม.ย.<br>0.00] [<br>ราย<br>เม.ย.<br>0.00] [<br>ราย<br>ราย<br>เม.ย.<br>0.00] [<br>ราย<br>ราย<br>ราย<br>ราย<br>ราย<br>ราย<br>ราย<br>ราย                                                                                                    | 0 usia<br>NL.R.<br>0.03 [<br>0 usia<br>NL.R.<br>0.03 [<br>NL.R.<br>0.03 [<br>NL.R.<br>0.03 [<br>NL.R.<br>0.03 [<br>NL.R.<br>0.03 [<br>0 usia<br>NL.R.<br>0.03 [<br>0 usia<br>NL.R.                                                                                                    | 8.e.           0.03           1.e.           0.03           1.e.           0.03                                                                                                    | n.n.<br>n.n.<br>n.n.                                                                                                    | R.A.<br>0.03<br>R.A.<br>0.03<br>R.A.<br>0 | n.u.<br>s.og<br>n.u.<br>n.u. | <sup>5711</sup> <sup>500</sup> <sup>5711</sup> <sup>500</sup> <sup>5711</sup> <sup>5711</sup> |
| 3. แผนการสำเนินงานกิจกรณะ สงเสะ           3.1. เป็นแหล่งรามรามผลผลิตในแป           ต.ค.         พ.ผ.           ต.ค.         พ.ผ.           ต.ค.         พ.ผ.           ต.ค.         พ.ผ.           ต.ค.         พ.ผ.           ต.ค.         พ.ผ.           ต.ค.         พ.ผ.           ต.ค.         พ.ผ.           ต.ค.         พ.ผ.           0.000         0.00           3.3. ผลการรามรามผลผลิตในเปลง         ค.ค.           ค.ค.         พ.ผ.           0.000         0.00           3.4. ผลการรามรามผลผลิตในเปลง         ค.ค.           ค.ค.         พ.ผ.           0.000         0.00           3.6. เป็นแหล่งไม่บริการเครื่องรักรก           ค.ค.         พ.ผ.           0.000         0.00           3.6. เป็นแหล่งไม่บริการเครื่องรักรก           ค.ค.         พ.ผ.           0.000         0.000           ส.ศ.         พ.ผ.           0.000         0.000           3.8. สนกรถ/กลุ่มเกษตรรรที่เข้ารัก           ค.ค.         พ.ผ.           0.000         0.000           3.10. ส่มสรีน ผลิกลับสนาสกรับสนาสุกลับสนารก(กลุ่ม           ค.ค.                                                                | <ul> <li>สามันสมุนสางกรณ์และกลุ่มนก</li> <li>สงใหญ่[สงกรณ์และกลุ่มนก</li> <li>สงใหญ่[สงกรณ์และกลุ่มนก</li> <li>สงใหญ่[สงกรณ์และกลุ่มนก</li> <li>สงใหญ่[สงกรณ์/กลุ่มเกษลร</li> <li>สงกง)</li> <li>สงกง)</li> <li></li></ul>                                                                                                    | มะรถรให้มีบทบาทใน<br>มะรถรให้มีบทบาทใน<br>มะรถรให้มาร่วมแปล<br>ก.พ.<br>0.00<br>0.00<br>0  | เปลงไหญ่<br>เปลงไหญ่<br>มิง 0 แห่ง 1<br>มิ.ค.<br>0.00 [<br>มิง 0 แห่ง 16<br>มิ.ค.<br>0.00 [<br>มิง<br>0.00 [<br>มิง                                                                                                    | สรับสายวิทยาย =<br>เม.ย.<br>                                                                                                    | 0 usia<br>N.A.<br>0.03 [<br>0.03 [                                                                                                    | 8.e.           0.03           1.e.           0.03           9.e.           9.e.                                                                                                    | n.n.<br>n.n.<br>n.n.                                                                                                    | R.R.<br>0.03 [<br>R.R.<br>0.03 [<br>R.R.0] [<br>R.R.0] [<br>R.R.0] [                                                                                                    | n.u.<br>5.00<br>n.u.<br>n.u.<br>n.u.<br>n.u.<br>n.u.<br>n.u.<br>30.00<br>n.u.<br>n.u.<br>n.u.<br>n.u.<br>n.u.<br>n.u.<br>n.u.                                                                                                    | TUL     S.00     S.00     TUL     S.00     S.00                                                                                                    |
| 3. แผนการสำเนินงานกิจกรณะ สมสรี.           3.1. เป็นแหล่งราบรามผลผลิตในแป                                                                                                    | <ul> <li>สามันสนุขสางกรรณ์และกลุ่มเก.</li> <li>ลงใหญ่[สางกรณ์และกลุ่มเก.</li> <li>ลงใหญ่[สางกรณ์เหละกลุ่มเก.</li> <li>ลงใหญ่[สางกรณ์/กลุ่มเกษาะ</li> <li>ลงใหญ่[สางกรณ์/กลุ่มเกษาะ</li> <li>สงใหญ่[สางกรณ์/กลุ่มเกษาะ</li> <li>สงใหญ่[สางกรณ์/กลุ่มเกษาะ</li> <li>สงใหญ่[สางกรณ์/กลุ่มเกษาะ</li> <li>สงใหญ่[สางกรณ์/กลุ่มเกษาะ</li> <li>สงกญ่[สางกรณ์/กลุ่มเกษาะ</li> <li>สงกญ[สางกรณ์/กลุ่มเกษาะ</li> <li>สงกญ[สางกรณ์/กลุ่มเกษาะ</li> <li>สงกญ[สางกรณ์/กลุ่มเกษาะ</li> <li>สงกญ[สางกรณ์/กลุ่มเกษาะ</li> <li>สงกญ[สางกรณ์/กลุ่มเกษาะ</li> <li>สงกู[สางกรณ์/กลุ่มเกษาะ</li> <li>สงกญ[สางกรณ์/กลุ่มเกษาะ</li> <li>สงกญ[สางกรณ์/กลุ่มเกษาะ</li> <li>สงกู[สางกรณ์/กลุ่มเกษาะ</li> <li>สงกู[สางกรณ์/กลุ่มเกษาะ</li> <li>สงกูโลงกุลุ่มเกษาะ</li> </ul>                                                                                                    | มะสถารไร่เป็นหมาหาไม<br>มะสรารที่เข้าร่วมแปล<br>ก.พ.<br>6<br>0.00<br>0.00 | Lifes Iveg           Laffes Iveg           Laffes I                                                                                                    | สรีมลำเป้าหมาย           เม.ย.           0.00]           มม.ย.           0.00]           มม.ย.           0.00]           มม.ย.           0.00]           มม.ย.           0.00]           1.10.0           1.10.0           1.10.0           1.10.0           1.10.0           1.10.0           1.10.0           1.10.0           1.10.0           1.10.0           1.10.0           1.10.0           1.10.0           1.10.0           1.10.0           1.10.0           1.10.0           1.10.0           1.10.0           1.10.0           1.10.0           1.10.0           1.10.0           1.10.0           1.10.0           1.10.0           1.10.0           1.10.0           1.10.0           1.10.0           1.10.0           1.10.0           1.10.0           1.10.0           1.10.0           1.10.0           1.1                                                                                                    | 0 usia<br>N.A.<br>0.03 [<br>0 usia<br>0.03 [<br>N.A.<br>0.03 [<br>N.A.<br>0.03 [<br>N.A.<br>0.03 [<br>10<br>N.A.<br>0.03 [<br>10<br>0.03 [<br>10<br>0.03 [<br>10<br>0.03 [ | 8.8.<br>0.03 [<br>8.8.<br>0.03 [<br>8.8.0] [<br>8.8.0] [<br>8.8.0]                                                                                    | n.n.         0.00]           n.n.         0.00]           n.n.         0.00]           n.n.         0.00]           n.n.         0.00]           n.n.         0.00]           n.n.         0.00]           n.n.         0.00]           n.n.         0.00]           n.n.         0.00]           n.n.         0.00]           n.n.         0.00]           n.n.         0.00]                                                                                                    | R.R.           0.00]           R.R.           0.00]           R.R.           0.00]           R.R.           0.00]           R.R.           0.00]           R.R.           0.00]           R.R.           0.00]           R.R.           0.00]           R.R.           0.00]           R.R.           0.00]           R.R.           0.00]           R.R.           0.00]           R.R.           0.00]                                                                                                    | n.u.           n.u.                                                                                                    | τημ           5.00           τημ           2.03           τημ           0.03           τημ           0.03           τημ           0.03           τημ           0.03           τημ           0.03           τημ           0.03           τημ           0.03           τημ           0.03           τημ           0.03           τημ           0.03           τημ           0.03           τημ           0.03                                                                                                    |
| 3. แผนการตำเนินงานกิจกรณ : สมสรี.           3.1. เป็นแหล่งราบรามผลผลิตในแป<br>ด.ค. พ.ผ.           -3.2. เป็นแหล่งราบรามผลผลิตในแป<br>ด.ค. พ.ผ.           -3.2. เป็นแหล่งราบรามผลผลิตในแป<br>ด.ค. พ.ผ.           -3.3. ผลการราบรามผลผลิตในแปลง<br>ต.ค. พ.ผ.           -3.4. ผลการราบรามผลผลิตในแปลง<br>ต.ค. พ.ผ.           -3.5. เป็นแหล่งให้บริการเลรื่องรักรก<br>ด.ค. พ.ผ.           -3.6. เป็นแหล่งให้บริการเลรื่องรักรก<br>ด.ค. พ.ผ.           -3.6. เป็นแหล่งให้บริการเลรื่องรักรก<br>ด.ค. พ.ผ.           -3.6. เป็นแหล่งให้บริการเลรื่องรักรก<br>ด.ค. พ.ผ.           -3.6. เป็นแหล่งให้บริการเลรื่องรักรก<br>ด.ค. พ.ผ.           -3.6. เป็นแหล่งให้บริการเลรื่องรักรก<br>ด.ค. พ.ผ.           -3.6. เป็นแหล่งให้บริการเลรื่องรักรก<br>ด.ค. พ.ผ.           -3.6. เป็นแหล่งให้บริการเลรื่องรักรก<br>ด.ค. พ.ผ.           -3.6. เป็นแหล่งให้บริการเลรื่องรักรก<br>ด.ค. พ.ผ.           -3.9. สนกรถ/กลุ่มเกมสรกรที่เข้าร่ว<br>ด.ค. พ.ผ.           -3.9. สนกรถ/กลุ่มเกมสรกรที่เข้าร่ว<br>ด.ค. พ.ผ.           -3.00         0.00           -3.11. ส่งสริม ผลักลับสนกรถงก/กลุ่ม<br>ด.ค. พ.ผ.           -3.00         0.00 | л.н., п.н., п.н.,                                                                                                    | มะสรกรให้มีมามากในเ<br>มะสรกรให้มาว่างมนไส<br>ก.พ.<br>1                                                                                                    | มไตวไหญ่<br>เงาะ<br>เงาะ<br>เ | สรับคำเป้าหมาย =<br>เม.ย.<br>                                                                                                    | 0 usia<br>N.A.<br>0.03 [<br>0 usia<br>N.A.<br>0.03 [<br>N.A.<br>0.03 [<br>N.A.<br>0.03 [<br>0 usia<br>N.A.<br>0.03 [<br>0 usia<br>0 usia<br>N.A.<br>0 usia<br>0 usia                                                                                                    | 8.e.         0.00]                                                                                                    | n.n.         0.00]                                                                                                    | R.R.           0.00]           R.R.           0.00]           R.R.           0.00]           R.R.           0.00]           R.R.           0.00]           R.R.           0.00]           R.R.           0.00]           R.R.           0.00]           R.R.           0.00]           R.R.           0.00]           R.R.           0.00]           R.R.           0.00]           R.R.           0.00]                                                                                                    | n.u.           n.u.                                                                                                    | <ul> <li>ຄາມ</li> <li>5.00</li> <li>คาม</li> <li>2.03</li> <li>คาม</li> <li>0.03</li> <li>คาม</li> <li>0.03</li> <li>1.04</li> <li>1.04</li></ul>                                                                                                    |

รูปที่ 5 แสดงหน้าจอวางแผนการดำเนินงานโครงการ

#### 2.1.2 การเรียกดูข้อมูลของโครงการ

- คลิกเมนู บริหารงานโครงการ เลือก วางแผนการดำเนินงาน และแผนการใช้จ่าย งบประมาณของโครงการ
- 2. ค้นหารายชื่อโครงการที่ต้องการ จากนั้นคลิกที่ชื่อของโครงการเพื่อดูรายละเอียด

| 📋 วาง    | แผนงาน/โครงการ                                                                                                |                                                                                                    |               |                  |                       |            |           |                                                                                                    |
|----------|----------------------------------------------------------------------------------------------------|----------------------------------------------------------------------------------------------------|---------------|------------------|-----------------------|------------|-----------|----------------------------------------------------------------------------------------------------|
|          |                                                                                                    |                                                                                                    |               | พบทั้ง           | หมด <b>13</b> งาน/โคร | งการ       |           |                                                                                                    |
| ลำดับที่ | งาน/โครงการ                                                                                                   | หน่วยงานผู้ดำเนินการ                                                                                                    | ระหว่างวันที่ | จำนวน<br>กิจกรรม | งบประมาณ              | วางแผนแล้ว | แผนงานที่ |                                                                                                    |
| 1        | โครงการส่งเสริมและพัฒนา<br>อาชีพเพื่อแก้ไขปัญหาที่ดินทำ<br>กินของเกษตรกร                                      | 61 หน่วยงาบ<br>• สำนักงานสหกรณ์จังหวัด<br>กระปี<br>• สำนักงานสหกรณ์จังหวัด<br>กาญจนบุรี<br>• สำนักงานสหกรณ์จังหวัด<br>กำพิสินธุ์<br>• สำนักงานสหกรณ์จังหวัด<br>กำแพงเพชร<br>• สำนักงานสหกรณ์จังหวัด<br>ขอนแก่น<br>ดูทั้งหมด | 01/10/2562    | 4                | 2,943,200             | 2,735,900  | 5         | <br>(The second second seco |
| 2        | โครงการคลินิกเกษตร<br>เคลื่อนที่ในพระราชานุเคราะห์<br>สมเด็จพระเจ้าอยู่หัวมหาวชิรา<br>ลงกรณ บดินทรเทพยวรางกูร | 78 หน่วยงาบ<br>• สำนักงานสหกรณ์จังหวัด<br>กระบี่<br>• สำนักงานสหกรณ์จังหวัด<br>กาญจนบุรี<br>• สำนักงานสหกรณ์จังหวัด<br>กาฬสินธุ์<br>• สำนักงานสหกรณ์จังหวัด<br>กำแพงเพชร<br>• สำนักงานสหกรณ์จังหวัด<br>ขอนแก่น<br>ดูทั้งหมด | 01/10/2562    | 2                | 1,957,800             | 1,957,800  | 3         | <br>(III)                                                                                                    |

รูปที่ 6 แสดงหน้าจอหน้าวางแผนงาน/ โครงการ/ กิจกรรม

# 3. ระบบจะแสดงข้อมูลทั่วไปของโครงการขึ้นมาดังรูป

| ข้อมูล       | ทั่วไป หเ                            | ม่วยงานที่เกี่ยวข้อง กำหนดด่<br>ให้หน่   | เป้าหมาย จัดสรรงบา<br>วยงาน ให้หน่ว       | lระมาณ<br>ขงาน | อนุมัติโครงการ      |                           | สถานะการวางแผน | ผลการดำเนินงาน | สถานะแผนเบิกจ่าย | ผลการเบิกจ่าย | ปิดงาน/โครงการ |
|--------------|--------------------------------------|------------------------------------------|-------------------------------------------|----------------|---------------------|---------------------------|----------------|----------------|------------------|---------------|----------------|
| ດາເວຍເວັ     |                                      | Íochaic                                  |                                           |                |                     |                           |                |                |                  | 1             |                |
| รายครเอเ     | าดของงาน/                            | 1050115                                  |                                           |                |                     |                           |                |                |                  |               |                |
| ชื่องวน/โต   | 54035                                | โครงการส่งเสริบและพัฒนา                  | าวชีพเพื่อแก้ไขปัญหาที่                   | ดับน่ากับขอ    | 101010505           |                           |                |                |                  |               |                |
| วัดกประสงค   |                                      | เพื่อส่งเสริบการราบกล่าประชา             | <<br>หมายพื้นพื่นป่าหมายการจัง            | เพื่อิมพ่ากิบใ | ห้ชนชน ถายใต้ตกเหกร | ราการบโยบายที่ดิบแห่งชาติ |                |                |                  |               |                |
| สถานะการใ    | ข้อวาม                               | ก่าดังด่าเป็นการ                         |                                           |                |                     |                           |                |                |                  |               |                |
| เจ้าของโด    | รงการ:                               |                                          |                                           |                |                     |                           |                |                |                  |               |                |
| หมวยเพต      |                                      |                                          |                                           |                |                     |                           |                |                |                  |               |                |
| ระยะเวลา     |                                      |                                          |                                           |                |                     |                           |                |                |                  |               |                |
| เริ่มต้น     | 01/10/3                              | 2562                                     |                                           |                |                     |                           |                |                |                  |               |                |
| สิ้นสุด      | 30/09/3                              | 2563                                     |                                           |                |                     |                           |                |                |                  |               |                |
| c            |                                      |                                          |                                           |                |                     |                           |                |                |                  |               |                |
| เครงการ บง   | บบระมาณ 2563                         |                                          |                                           |                |                     |                           |                |                |                  |               |                |
|              |                                      | แผนงาน: แผนงานบูรณาการ                   | จัฒนาและส่งเสริมเศรษฐกิ                   | จฐานราก        |                     |                           |                |                |                  |               |                |
| โครงการนั้วห | เอายใต้                              | เปาหมายการใหบรการหนว                     | งงาน:                                     |                |                     |                           |                |                |                  |               |                |
| CONTRACT,    | 2110.00                              | ผลผลด: เครงการสงเสรมแล                   | พฒนาอาชพเพอแก่เช่นเ<br>ถืออาชพเพอแก่เช่นเ | เหาทดนทาก      | านของเกษตรกร        |                           |                |                |                  |               |                |
|              |                                      | การรมพลก: สงเสรมและพ                     | MILLE LEWIT LE LA LASOT IS                |                | 1 100 1030 10       |                           |                |                |                  |               |                |
|              |                                      | ชื่อตัวชี้วัด                            | ประเภทเ                                   | ไาหมาย         | เป้าหมาย            | หน่วยนับ                  |                |                |                  |               |                |
| สมาชิกสหร    | เรณ์ใด้รับการส่งเ                    | สริมและพัฒนาอาชีพ                        | เชิงปรี                                   | มาณ            | 0.00                | ราย                       |                |                |                  |               |                |
| บูรณาการร่า  | มกันระหว่างหน่า<br>ตัวครงการจัดที่ดี | วยงาน และดิดตามการส่งเสริมแล<br>มห่วดิมห | ะพัฒนา เชิงปรี                            | มาณ            | 166.00              | พื้นที่                   |                |                |                  |               |                |
| สมาชิกสหร    | เรณ์ใด้รับการส่งเ                    | สริมและพัฒนาอาชีพ                        | เชิงปรี                                   | มาณ            | 22.00               | พื้นที่                   |                |                |                  |               |                |
|              |                                      | ຄ້ວນວ                                    | ຄືວຸດຮຽນ ຄວຍໃຫ້ນວນ                        | /ໂດຣາດວຣ       |                     |                           |                |                |                  |               |                |
|              |                                      | บยมูด                                    | 11411334 31 12 600 14                     | ( GPI JUTI I J |                     |                           |                |                |                  |               |                |
| สำดับที่     | กิจกรรม                              |                                          |                                           | ระหว่างวั      | กันที่ จำนวนต่      | <b>วัชี้วัด งบประมาณ</b>  |                |                |                  |               |                |
| 1.           | บูรณาการงานส                         | ส่งเสริมและพัฒนาอาชีพภายใต้โ             | ารงการจัดที่ดินท่ากินให้                  | 01/10/         | /2562 6             | 1,923,100                 |                |                |                  |               |                |
|              | อุมอนเนพนทเ                          | ครงการตามน เอบาอรฐบาด                    |                                           | 30/09/         | 2563                |                           |                |                |                  |               |                |
| 2.           | เกษตรกรได้รับ                        | ประโยชน์จากการส่งเสริมและพัด             | งนาอาชีพ นำข้อมูลมาจาก                    | 01/10/         | /2562 7             | 0                         |                |                |                  |               |                |
|              | แบบสรุปรายงาา                        | นแผน/ผลการปฏิบัติงาน ตามโค               | งการส่งเสริมและพัฒนา                      | -              |                     |                           |                |                |                  |               |                |
| -            | อาชพ ภายเตค                          | ทช. บงบบระมาณ พ.ศ. 2563                  |                                           | 30/09/         | 2563                |                           |                |                |                  |               |                |
| 3.           | สงเสริมและพิต                        | มนาอาชพ ภายได้โครงการจัดทัด              | นตามนโยบายรฐบาล                           | 01/10/         | (2562 2             | 972,000                   |                |                |                  |               |                |
|              |                                      |                                          |                                           | 30/09/         | 2563                |                           |                |                |                  |               |                |
| 4.           | การจัดทำฐานข                         | ข้อมูลสมาชิกที่ได้รับการอบรมสม           | าชิกสุหกรณ์/กลุ่มเกษตรก                   | 5 01/10/       | /2562 4             | 0                         |                |                |                  |               |                |
|              | เหมดวามรูเนก                         | ารสงเสรมและพฒนาอาชพการเก                 | ษตรทเหมาะสมกบพนท                          | 30/09/         | 2563                |                           |                |                |                  |               |                |
|              |                                      |                                          |                                           |                |                     |                           |                |                |                  |               |                |
| งเประมา      | 01                                   |                                          |                                           |                |                     |                           |                |                |                  |               |                |
|              |                                      |                                          |                                           |                |                     |                           |                |                |                  |               |                |
| ปร           | ะเภทงบ                               | งบประมาณ                                 |                                           |                |                     |                           |                |                |                  |               |                |
| งบบุคลากร    |                                      | 0.00 บาท                                 |                                           |                |                     |                           |                |                |                  |               |                |
| งบดำเนินงา   | nu                                   | 2,943,200.00 บาท                         |                                           |                |                     |                           |                |                |                  |               |                |
| งบลงทุน      |                                      | 0.00 บาท                                 |                                           |                |                     |                           |                |                |                  |               |                |
| งบเงนอุดห    | 411<br>(                             | 0.00 บาท                                 |                                           |                |                     |                           |                |                |                  |               |                |
| งบรายจายส    | 114                                  | 0.00 บาท                                 |                                           |                |                     |                           |                |                |                  |               |                |
| andersee     | เป็นของ                              | 2 942 200 00 1011                        |                                           |                |                     |                           |                |                |                  |               |                |
| - une-une    |                                      | 2,945,200.00 1111                        |                                           |                |                     |                           |                |                |                  |               |                |
| รูบแบบในก    | กรวางแผนใช่จ                         | าย : รายเดอน                             |                                           |                |                     |                           |                |                |                  |               |                |

### รูปที่ 7 แสดงหน้าจอข้อมูลทั่วไปของโครงการ

ในส่วนนี้สามารถคลิกดูข้อมูลอื่นๆ ได้ไม่ว่าจะเป็น ข้อมูลหน่วยงานที่เกี่ยวข้อง,
 ข้อมูลการกำหนดเป้าหมายให้หน่วยงาน, ข้อมูลจัดสรรงบประมาณให้หน่วยงาน,
 ข้อมูลอนุมัติโครงการ, สถานะการวางแผน, ผลการดำเนินงาน, สถานะแผนเบิกจ่าย,
 ผลการเบิกจ่าย, ปิดงาน/ โครงการ

| ข้อมูล                  | ทั่วไป                                 | หน่วยงานที่เกี่ยวข้อง                           | กำหนดค่าเป้าหมาย<br>ให้หน่วยงาน           | ม จัดสรรงบปร<br>ให้หน่วยง           | ะมาณ<br>งาน         | อนุมัติโครงการ    |            |              | สถานะการวางแผน | ผลการดำเนินงาน | สถานะแผนเบิกจ่าย | ผลการเบิกจ่าย | ปิดงาน/โครงการ |   |
|-------------------------|----------------------------------------|-------------------------------------------------|-------------------------------------------|-------------------------------------|---------------------|-------------------|------------|--------------|----------------|----------------|------------------|---------------|----------------|---|
| รายละเอี                | ยดของงาเ                               | ม/โครงการ                                       |                                           |                                     |                     |                   |            |              |                |                |                  |               |                |   |
| ชื่องาน/โค              | ารงการ<br>/                            | โครงการส่งเสริม                                 | และพัฒนาอาชีพเพื่                         | อแก้ไขปัญหาที่ดี<br>ร่.             | นทำกินของ           | เกษตรกร           | 5          | de la come   |                |                |                  |               |                | Ι |
| าตถุกระสงค              | 4<br>                                  | เพอสงเสรมการราว                                 | มกตุ่มบระชาชนเนพนเ                        | 11011001001154001                   | าดนทากาน เหร        | อุมชน ภาย เดคเนะก | รรมการนเยา | บายทดนแหงชาด |                |                |                  |               |                |   |
| สถานะการเ               | ขงาน                                   | กาลงดาเนนการ                                    |                                           |                                     |                     |                   |            |              |                |                |                  |               |                |   |
| เจาของเค                | รงการ:                                 |                                                 |                                           |                                     |                     |                   |            |              |                |                |                  |               |                | l |
| หมายเหตุ                |                                        |                                                 |                                           |                                     |                     |                   |            |              |                |                |                  |               |                |   |
| ระยะเวลา<br>เริ่มด้ม    | 01/1                                   | 0/2562                                          |                                           |                                     |                     |                   |            |              |                |                |                  |               |                |   |
| ส้มสุด                  | 20/0                                   | 0/2562                                          |                                           |                                     |                     |                   |            |              |                |                |                  |               |                | I |
| under                   | 30/0                                   | 5/2303                                          |                                           |                                     |                     |                   |            |              |                |                |                  |               |                |   |
| โครงการ ปิง             | บประมาณ 250                            | 63                                              | -                                         |                                     |                     |                   |            |              |                |                |                  |               |                |   |
|                         |                                        | แผนงาน: แผนงา                                   | านบูรณาการพฒนาและ<br>                     | ะสงเสรมเครษฐกจ                      | ฐานราก              |                   |            |              |                |                |                  |               |                |   |
| โครงการนี้อ             | ข่อวยใต้                               | เบาหมายการ เห                                   | บรการหนวยงาน :                            |                                     |                     |                   |            |              |                |                |                  |               |                |   |
| CHINGT TO LED           |                                        | ผลผลด: เครงกา                                   | ารสงเสรมและพฒนาอ <sup>ะ</sup><br>         | าขพเพอแก่เขบญา<br>                  | หาทดนทากน<br>อ.ส.สร | ของเกษตรกร        |            |              |                |                |                  |               |                | l |
|                         |                                        | การรมหลก: ด                                     | งเสรมและพดมน เขาบร                        | ADT 121 KM KM 5077 15 M             |                     | 201023016         |            |              |                |                |                  |               |                |   |
|                         |                                        | ชื่อตัวขึ้วัด                                   |                                           | ประเภทเป้า                          | หมาย                | เป้าหมาย          |            | หน่วยนับ     |                |                |                  |               |                |   |
| สมาชิกสหเ               | ารณ์ได้รับการส                         | ส่งเสริมและพัฒนาอาชีเ                           | w                                         | เชิงปริม                            | าณ                  | 0.00              |            | ราย          |                |                |                  |               |                | l |
| บูรณาการร่<br>อาชีพภายใ | วมกันระหว่างห<br>ต่โครงการจัดเ         | หน่วยงาน และดิดตามก<br>ที่ดินทำกินฯ             | ารส่งเสริมและพัฒนา                        | เชิงปริม                            | าณ                  | 166.00            |            | พื้นที่      |                |                |                  |               |                |   |
| สมาชิกสหร               | ารณ์ได้รับการส                         | ส่งเสริมและพัฒนาอาชีเ                           | w                                         | เชิงปริม                            | าณ                  | 22.00             |            | พื้นที่      |                |                |                  |               |                | l |
|                         |                                        |                                                 | ข้อมูลกิจกรร                              | ม ภายใต้งาน/                        | โครงการ             |                   |            |              |                |                |                  |               |                |   |
| ลำดับที่                | กิจกรรม                                |                                                 |                                           |                                     | ระหว่างวัน          | ที่ จำนวนต่       | ตัวชี้วัด  | งบประมาณ     |                |                |                  |               |                |   |
| 1.                      | บูรณาการงา<br>ชุมชนในพื้นท่            | เนส่งเสริมและพัฒนาอา<br>ที่โครงการตามนโยบาย     | าขีพภายใต้โครงการจัด<br>เร้ฐบาล           | จที่ดินท่ากินให้                    | 01/10/2             | 562 6             | 5          | 1,923,100    |                |                |                  |               |                |   |
| 2.                      | เกษตรกรได้<br>แบบสรุปราย               | เร็บประโยชน์จากการส่ง<br>งานแผน/ผลการปฏิบัติ    | งเสริมและพัฒนาอาชีพ<br>งาน ตามโครงการส่งแ | เ น่าข้อมูลมาจาก<br>สริมและพัฒนา    | 01/10/2             | 562 7             | 7          | 0            |                |                |                  |               |                |   |
|                         | อาชีพ ภายใด                            | ลัดทช. ปังบประมาณ พ                             | 1.9. 2563                                 |                                     | 30/09/25            | 563               |            |              |                |                |                  |               |                |   |
| 3.                      | ส่งเสริมและ                            | พัฒนาอาชีพ ภายใต้โค                             | จรงการจัดที่ดินตามนโเ                     | ยบายรัฐบาล                          | 01/10/2             | 562 2             | 2          | 972,000      |                |                |                  |               |                | I |
|                         |                                        |                                                 |                                           |                                     | 30/09/25            | 563               |            |              |                |                |                  |               |                | I |
| 4.                      | การจัดทำฐา<br>ให้มีความร้ใน            | านข้อมูลสมาชิกที่ได้รับ<br>มการส่งเสริมและพัฒนา | การอบรมสมาชิกสหกร<br>าอาชีพการเกษตรที่เหม | รณ์/กลุ่มเกษตรกร<br>มาะสมกับพื้นที่ | 01/10/2             | 562 4             | ŧ          | 0            |                |                |                  |               |                |   |
|                         |                                        |                                                 |                                           |                                     | 30/09/25            | 563               |            |              |                |                |                  |               |                | l |
| งบประมา                 | 01                                     |                                                 |                                           |                                     |                     |                   |            |              |                |                |                  |               |                |   |
|                         |                                        |                                                 |                                           |                                     |                     |                   |            |              |                |                |                  |               |                | 1 |
| 14                      | ะเภทงบ                                 | งบประมา                                         | าณ                                        |                                     |                     |                   |            |              |                |                |                  |               | I              |   |
| งบบุคลากร               |                                        | 2.012.21                                        | 0.00 บาท<br>00.00 บาท                     |                                     |                     |                   |            |              |                |                |                  |               |                | I |
| งบดาเนนง                | 14                                     | 2,943,20                                        | 0.00 บาท                                  |                                     |                     |                   |            |              |                |                |                  |               |                | I |
| งบลงทุน                 |                                        |                                                 | 0.00 1010                                 |                                     |                     |                   |            |              |                |                |                  |               |                | I |
| งบเงนอุดห               | ци<br>4.,                              |                                                 | 0.00 1010                                 |                                     |                     |                   |            |              |                |                |                  |               |                | I |
| งบรายจายส               | 914                                    |                                                 | 0.00 1010                                 |                                     |                     |                   |            |              |                |                |                  |               |                | I |
| งมาตาง                  | านข้างขาด                              | 2 042 20                                        | 0.00 1010                                 |                                     |                     |                   |            |              |                |                |                  |               |                | I |
| งบบระมาย                | <u>/ประมาณทั้งหมด 2,943,200.00 บาท</u> |                                                 |                                           |                                     |                     |                   |            |              |                |                |                  |               |                |   |
| รูปแบบในก               | าารวางแผนใ                             | ช่จ่าย : รายเดือน                               |                                           |                                     |                     |                   |            |              |                |                |                  |               |                | L |

รูปที่ 8 แสดงหน้าจอข้อมูลโครงการ

#### 2.1.3 การวางแผนการใช้จ่ายงบประมาณโครงการ

ค้นหารายชื่อโครงการที่ต้องการ จากนั้นคลิกที่ปุ่ม 娜 ตามรายชื่อโครงการที่ต้องการ

|          |                                                                                                    |                                                                                                    |               | พบทั้ง           | งหมด <b>13</b> งาน/โคร | งการ       |           |       |
|----------|----------------------------------------------------------------------------------------------------|----------------------------------------------------------------------------------------------------|---------------|------------------|------------------------|------------|-----------|-------|
| ลำดับที่ | งาน/โครงการ                                                                                                   | หน่วยงานผู้ดำเนินการ                                                                                                    | ระหว่างวันที่ | จำนวน<br>กิจกรรม | งบประมาณ               | วางแผนแล้ว | แผนงานที่ |       |
| 1        | โครงการส่งเสริมและพัฒนา<br>อาชีพเพื่อแก้ไขปัญหาที่ดินทำ<br>กินของเกษตรกร                                      | 61 หน่วยงาน<br>• สำนักงานสหกรณ์จังหวัด<br>กระบี่<br>• สำนักงานสหกรณ์จังหวัด<br>กาญจนบุรี<br>• สำนักงานสหกรณ์จังหวัด<br>กาฟสินธุ์<br>• สำนักงานสหกรณ์จังหวัด<br>กำแพงเพชร<br>• สำนักงานสหกรณ์จังหวัด<br>ขอนแก่น<br>ดูทั้งหมด | 01/10/2562    | 4                | 2,943,200              | 2,735,900  | 5         |       |
| 2        | โครงการคลินิกเกษตร<br>เคลื่อนที่ในพระราชานุเคราะห์<br>สมเด็จพระเจ้าอยู่หัวมหาวชิรา<br>ลงกรณ บดินทรเทพยวรางกูร | 78 หน่วยงาบ<br>• สำนักงานสหกรณ์จังหวัด<br>กระบี่<br>• สำนักงานสหกรณ์จังหวัด<br>กาญจนบุรี<br>• สำนักงานสหกรณ์จังหวัด<br>กาฟสินธุ์<br>• สำนักงานสหกรณ์จังหวัด<br>กำแพงเพชร<br>• สำนักงานสหกรณ์จังหวัด<br>ขอนแก่น<br>ดทั้งหมด  | 01/10/2562    | 2                | 1,957,800              | 1,957,800  | 3         | <br>h |

รูปที่ 9 แสดงหน้าจอหน้าวางแผนงาน/ โครงการ/ กิจกรรม

### จากนั้นคลิกเลือกหน่วยงานที่ต้องการจาก List box แล้วคลิกปุ่ม วางแผน ตามหมวด งบประมาณที่ได้รับโอนแล้ว

| วางแผนงา | าน/โครงการ:โครงการระบบส่ง   | มเสริมการเกษตรแบบ           | แปลงใหญ่                     |            |                           |            |
|----------|-----------------------------|-----------------------------|------------------------------|------------|---------------------------|------------|
| เลือกงบ  | ประมาณที่ต้องการวาง         | แผนการใช้จ่าย               |                              |            |                           |            |
| โดยหน่วย | งาน : สำนักงานสหกรณ์จังหวัด | จกาญจนบุรี                  | T                            |            |                           |            |
| ลำดับที่ | ช่องบประมาณ                 | งบประมาณ<br>ที่ได้รับจัดสรร | งบประมาณ<br>ที่ได้รับโอนแล้ว | สถานะ      | งบประมาณ<br>ที่วางแผนแล้ว | เลือก      |
| 1        | งบดำเนินงาน                 | 207,900.00                  | 207,900.00                   | วางแผนแล้ว | 207,900.00                | วางแผน 🔎 🦜 |
|          | รวม                         | 207,900.00                  | 207,900.00                   | บาท        |                           |            |
| โครงการ  | เทื่ดูแล โครงการของหน่วยเ   | .57                         |                              |            |                           |            |

รูปที่ 10 แสดงหน้าจอวางแผนการใช้จ่ายงบประมาณโครงการ

 กรอกข้อมูลการวางแผนการใช้จ่ายงบประมาณลงไป เมื่อวางแผนเรียบร้อยแล้ว คลิกปุ่ม บันทึก

| แผนการ<br>วันที่เริ่มด<br>หน่วยงาร<br>งบดำเนิน<br>รูปแบบให | แผนการใช้จำยงบประมาณ : งาย/โครงการโครงการระบบส่งเสริมการเกษตรแบบแปลงใหญ่<br>วันที่สู้แต่น-สิ้มสุดโครงการ : 01/10/2560 - 30/09/2561<br>หน่วยงานที่ทำการรางแผน : สำนักงานสหกรณ์จังหวัดกาญจนบุรี<br>จุบใแบบในการวางแผนใช้จ่าย : ราบเดือน |              |                    |              |              |               |                   |              |                   |              |              |              |                   |
|------------------------------------------------------------|----------------------------------------------------------------------------------------------------|--------------|--------------------|--------------|--------------|---------------|-------------------|--------------|-------------------|--------------|--------------|--------------|-------------------|
| ຫ.ເ                                                        | 0.00                                                                                                    | พ.ย.<br>0.00 | ธ.ค.<br>196,700.00 | ม.ค.<br>0.00 | ก.พ.<br>0.00 | มี.ค.<br>0.00 | ເນ.ຍ.<br>5,520.00 | พ.ค.<br>0.00 | มิ.ย.<br>5,680.00 | ก.ค.<br>0.00 | ส.ค.<br>0.00 | ก.ย.<br>0.00 | รวม<br>207,900.00 |
| บันทึก                                                     | กลับไป                                                                                                    | ]            |                    |              |              |               |                   |              | L                 |              |              |              |                   |

รูปที่ 11 แสดงหน้าจอวางแผนการใช้จ่ายงบประมาณโครงการรายเดือน

4. เมื่อบันทึกการวางแผนการใช้จ่ายงบประมาณแล้ว ระบบจะแสดงสถานะว่า วางแผนแล้ว

สามารถดูข้อมูลการวางแผนใช้จ่ายงบประมาณได้โดยคลิกปุ่ม 🔎

| วางแผนงา<br>เลือกงบ | วางแผนงาน/โครงการ:โครงการระบบส่งเสริมการเกษตรแบบแปลงใหญ่<br>เลือกงบประมาณที่ต้องการวางแผนการใช้จ่าย |                             |                              |            |                           |            |  |  |  |  |  |  |  |
|---------------------|----------------------------------------------------------------------------------------------------|-----------------------------|------------------------------|------------|---------------------------|------------|--|--|--|--|--|--|--|
| โดยหน่วย            | งาน : สำนักงานสหกรณ์จังหวั                                                                          | ดกาญจนบุรี                  | •                            |            |                           |            |  |  |  |  |  |  |  |
| ลำดับที่            | ชื่องบประมาณ                                                                                        | งบประมาณ<br>ที่ได้รับจัดสรร | งบประมาณ<br>ที่ได้รับโอนแล้ว | สถานะ      | งบประมาณ<br>ที่วางแผนแล้ว | เลือก      |  |  |  |  |  |  |  |
| 1                   | งบดำเนินงาน                                                                                         | 207,900.00                  | 207,900.00                   | วางแผนแล้ว | 207,900.00                | วางแผน 🔎 🦭 |  |  |  |  |  |  |  |
|                     | รวม                                                                                                 | 207,900.00                  | 207,900.00                   | บาท        |                           |            |  |  |  |  |  |  |  |
| โครงการ             | ที่ดูแล โครงการของหน่วย                                                                             | 157                         |                              |            |                           |            |  |  |  |  |  |  |  |

#### รูปที่ 12 แสดงหน้าจอดูข้อมูลการวางแผนใช้จ่ายงบประมาณ

#### 5. ระบบจะแสดงข้อมูลการวางแผนการใช้จ่ายงบประมาณที่ได้บันทึกขึ้นมา

| แ<br>วัหง<br>รู | ผนการใช้<br>มที่เริ่มดัน<br>น่วยงานที่<br>บดำเนินง<br>ปแบบในก | ัจ่ายงบประ<br>-สิ้นสุดโคร<br>ใหำการวาง<br>านที่ได้รับ :<br>เารวางแผน | ′มาณ : งาน/โค<br>งการ : 01/10/2<br>แผน : สำนักงา<br>= 207,900.00<br>เใช้จ่าย : รายเล่ | รงการโครงก<br>2560 - 30/0<br>นสหกรณ์จัง<br>I บาท<br>ดือน | าารระบบส่งเ<br>)9/2561<br>หวัดกาญจน | สริมการเกษ<br>บุรี | ດรແນນແປລงໃາ | กญ่  |          |      |      |      |            |
|-----------------|---------------------------------------------------------------|----------------------------------------------------------------------|---------------------------------------------------------------------------------------|----------------------------------------------------------|-------------------------------------|--------------------|-------------|------|----------|------|------|------|------------|
|                 | រឹl 2561                                                      |                                                                      |                                                                                       |                                                          |                                     |                    |             |      |          |      |      |      |            |
|                 | ต.ค.                                                          | พ.ย.                                                                 | ธ.ค.                                                                                  | ม.ค.                                                     | ก.พ.                                | มี.ค.              | เม.ย.       | พ.ค. | มิ.ย.    | ก.ค. | ส.ค. | ก.ย. | รวม        |
|                 | 0.00                                                          | 0.00                                                                 | 196,700.00                                                                            | 0.00                                                     | 0.00                                | 0.00               | 5,520.00    | 0.00 | 5,680.00 | 0.00 | 0.00 | 0.00 | 207,900.00 |

#### รูปที่ 13 แสดงหน้าจอข้อมูลแผนการใช้จ่ายงบประมาณโครงการ

### 6. ในส่วนนี้สามารถบันทึกข้อมูลการโอนคืนงบประมาณได้ โดยคลิกปุ่ม 🔌

| วางแผนงา              | i <mark>u/โครงการ:</mark> โครงการระบบส่ง | บเสริมการเกษตรแบบ           | แปลงใหญ่                     |            |                           |            |
|-----------------------|------------------------------------------|-----------------------------|------------------------------|------------|---------------------------|------------|
| เลือกงบ               | ประมาณที่ต้องการวาง                      | แผนการใช้จ่าย               |                              |            |                           |            |
| โดยหน่วย <sub>`</sub> | งาน : สำนักงานสหกรณ์จังหวัด              | จกาญจนบุรี                  | ¥                            |            |                           |            |
| ลำดับที่              | ชื่องบประมาณ                             | งบประมาณ<br>ที่ได้รับจัดสรร | งบประมาณ<br>ที่ได้รับโอนแล้ว | สถานะ      | งบประมาณ<br>ที่วางแผนแล้ว | เลือก      |
| 1                     | งบดำเนินงาน                              | 207,900.00                  | 207,900.00                   | วางแผนแล้ว | 207,900.00                | วางแผน 🔑 🦜 |
|                       | รวม                                      | 207,900.00                  | 207,900.00                   | บาท        |                           |            |
| โครงการ               | ที่ดูแล โครงการของหน่วยเ                 | .51                         |                              |            |                           |            |

รูปที่ 14 แสดงหน้าจอบันทึกข้อมูลการโอนคืนงบประมาณ

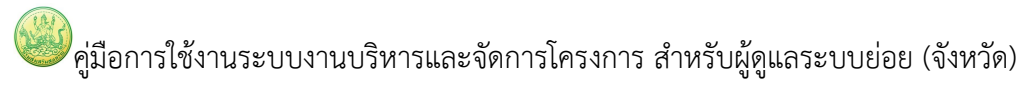

7. กรอกข้อมูลการโอนคืนลงไป แล้วคลิกปุ่ม **บันทึก** จากนั้นรอผลการอนุมัติ กรณีที่ยังไม่ได้

อนุมัติ สามารถลบข้อมูลการโอนคืนงบประมาณออกได้ โดยคลิกปุ่ม 🧕

| แผนการใช้จ่ายงบะ<br>วันที่เริ่มต้น-สิ้นสุดโ<br>หน่วยงานที่ทำการ<br>งบดำเนินงาน ที่ได้ | <b>ประมาณ :</b> งาน/<br>โครงการ : 01/1<br>โอนคืน : สำนักง<br>รับ = <b>207,900.</b> | โครงการโครงการระ:<br>0/2560 - 30/09/25<br>านสหกรณ์จังหวัดกา<br><b>00</b> บาท | บบส่งเสริมการเกษตรแบบแป<br>61<br>ญจนบุรี | ลงใหญ่ |                  |       |       |
|---------------------------------------------------------------------------------------|------------------------------------------------------------------------------------|------------------------------------------------------------------------------|------------------------------------------|--------|------------------|-------|-------|
| จำนวนเงินที่ได้รับ:                                                                   |                                                                                    | 207,900.00 บาท                                                               |                                          |        |                  |       |       |
| จำนวนเงินที่ต้องกา                                                                    | รโอนคืน:                                                                           | υ                                                                            | าท                                       |        |                  |       |       |
| รายละเอียด:                                                                           |                                                                                    |                                                                              | ň                                        |        |                  |       |       |
| บันทึก กลับไป                                                                         |                                                                                    |                                                                              |                                          |        |                  |       |       |
| y., d., 5                                                                             | × 2                                                                                | 5                                                                            |                                          | a      | ے۔               |       |       |
| วนทขอโอนคืน                                                                           | ผู่ทำราย                                                                           | การเอนค่น                                                                    | รายละเ                                   | อยด    | จานวนเงนทิโอนคืน | สถานะ | จดการ |
|                                                                                       |                                                                                    |                                                                              | ไม่มีข้อ                                 | ານູລ   |                  |       |       |

รูปที่ 15 แสดงหน้าจอโอนคืนงบประมาณโครงการ

### 2.1.4 การเรียกดูข้อมูลของกิจกรรมย่อย

ค้นหารายชื่อโครงการที่ต้องการ จากนั้นคลิกที่จำนวนกิจกรรมของโครงการ

| <u>(</u> อาง | แผนงาน/โครงการ                                                           |                                                                                                    |                          |                  |                        |            |           |  |
|--------------|--------------------------------------------------------------------------|----------------------------------------------------------------------------------------------------|--------------------------|------------------|------------------------|------------|-----------|--|
|              |                                                                          |                                                                                                    |                          | พบทั่            | ้งหมด <b>13</b> งาน/โค | รงการ      |           |  |
| ลำดับที่     | งาน/โครงการ                                                              | หน่วยงานผู้ดำเนินการ                                                                                                    | ระหว่างวันที่            | จำนวน<br>กิจกรรม | งบประมาณ               | วางแผนแล้ว | แผนงานที่ |  |
| 1            | โครงการส่งเสริมและพัฒนา<br>อาชีพเพื่อแก้ไขปัญหาที่ดินทำ<br>กินของเกษตรกร | 61 หน่วยงาน<br>• สำนักงานสหกรณ์จังหวัด<br>กระบี่<br>• สำนักงานสหกรณ์จังหวัด<br>กาญจนบูรี<br>• สำนักงานสหกรณ์จังหวัด<br>กาพ์สินธุ์<br>• สำนักงานสหกรณ์จังหวัด<br>กาแพงเพชร<br>• สำนักงานสหกรณ์จังหวัด<br>ขอนแก่น<br>ดูทั้งหมด | 01/10/2562<br>30/09/2563 | 4                | 2,943,200              | 2,735,900  | 5         |  |

รูปที่ 16 แสดงหน้าจอวางแผนงาน/ โครงการ

### 2. คลิกที่ชื่อของกิจกรรมเพื่อเรียกดูข้อมูล

| <u>่ (</u> วาง |                                                                                                    |                                                                                                    |                          |                          |                 |            |           |    |  |  |  |  |  |
|----------------|----------------------------------------------------------------------------------------------------|----------------------------------------------------------------------------------------------------|--------------------------|--------------------------|-----------------|------------|-----------|----|--|--|--|--|--|
|                |                                                                                                    |                                                                                                    |                          | พา                       | มทั้งหมด 4 กิจก | ารรม       |           |    |  |  |  |  |  |
| ลำดับที่       | กิจกรรม                                                                                                    | หน่วยงานผู้ดำเนินการ                                                                                                    | ระหว่างวันที่            | จำนวน<br>กิจกรรม<br>ย่อย | งบประมาณ        | วางแผนแล้ว | แผนงานที่ |    |  |  |  |  |  |
| 1              | บูรณาการงานส่งเสริมและ<br>พัฒนาอาชีพภายใต้โครงการจัด<br>ที่ดินท่ากินให้ชุมชนในพื้นที่<br>โครงการตามนโยบายรัฐบาล                                                                       | 61 หน่วยงาน<br>• สำนักงานสหกรณ์จังหวัดกระบี<br>• สำนักงานสหกรณ์จังหวัด<br>กาญจนบุรี<br>• สำนักงานสหกรณ์จังหวัด<br>กาพิสินธุ์<br>• สำนักงานสหกรณ์จังหวัด<br>กำแพงเพชร<br>• สำนักงานสหกรณ์จังหวัด<br>ขอนแก่น<br>ดูทั้งหมด | 01/10/2562               | -                        | 1,923,100       | 0          | 5         | -6 |  |  |  |  |  |
| 2              | เกษตรกรได้รับประโยชน์จาก<br>การส่งเสริมและพัฒนาอาชีพ นำ<br>ข้อมูลมาจากแบบสรุปรายงาน<br>แผน/ผลการปฏิบัติงาน ตาม<br>โครงการส่งเสริมและพัฒนา<br>อาชีพ ภายใต้คทช.<br>ปิงบประมาณ พ.ศ. 2563 | 61 หน่วยงาน<br>• สำนักงานสหกรณ์จังหวัดกระบี<br>• สำนักงานสหกรณ์จังหวัด<br>กาญจนบุรี<br>• สำนักงานสหกรณ์จังหวัด<br>กาพสีนธุ์<br>• สำนักงานสหกรณ์จังหวัด<br>ทำแพงเพชร<br>• สำนักงานสหกรณ์จังหวัด<br>ขอนแก่น<br>ดูทั้งหมด  | 01/10/2562<br>30/09/2563 | -                        | 0               | 0          | 5         | -6 |  |  |  |  |  |

รูปที่ 17 แสดงหน้าจอรายชื่อกิจกรรม

 ระบบจะแสดงข้อมูลทั่วไปของกิจกรรม ในส่วนนี้สามารถคลิกดูข้อมูลอื่นๆ ได้ไม่ว่าจะ เป็น ข้อมูลหน่วยงานที่เกี่ยวข้อง, ข้อมูลการกำหนดค่าเป้าหมายให้หน่วยงาน, ข้อมูล จัดสรรงบประมาณให้หน่วยงาน, ข้อมูลอนุมัติโครงการ, สถานะการวางแผน, ผลการ ดำเนินงาน, สถานะแผนเบิกจ่าย, ผลการเบิกจ่าย

| ข้อมูลทั่วไป                                                                            | หน่วยงานที่เกี่ยวข้อง <sup>ก่</sup>                          | กำหนดค่าเป้าหมาย<br>ให้หน่วยงาน          | จัดสรรงบประมาณ<br>ให้หน่วยงาน     | อนุมัติโครงการ        |                     |   | สถานะการวางแผน | ผลการดำเนินงาน | สถานะแผนเบิกจ่าย | ผลกา |
|-----------------------------------------------------------------------------------------|--------------------------------------------------------------|------------------------------------------|-----------------------------------|-----------------------|---------------------|---|----------------|----------------|------------------|------|
| ายละเอียดขอ-                                                                            | งกิจกรรม                                                     |                                          |                                   |                       |                     |   |                |                |                  |      |
|                                                                                         |                                                              |                                          |                                   |                       |                     | 7 |                |                |                  |      |
| ชื่อกิจกรรม                                                                             | กิจกรรมบูรณาการง <sup>-</sup><br>นโยบายรัฐบาล                | านสงเสริมและพัฒน                         | เาอาชพภายใต้โครงการ               | จัดที่ดินทำกินให้ชุมเ | ในในพินทิโครงการตาม |   |                |                |                  |      |
| ภัตถุประสงค์                                                                            |                                                              |                                          |                                   |                       |                     |   |                |                |                  |      |
| สถานะการใช้งาน                                                                          | กำลังดำเนินการ                                               |                                          |                                   |                       |                     |   |                |                |                  |      |
| จ้าของโครงการ:                                                                          |                                                              |                                          |                                   |                       |                     | _ |                |                |                  |      |
| กมายเหตุ                                                                                |                                                              |                                          |                                   |                       |                     | _ |                |                |                  |      |
| ระยะเวลา<br>เริ่มต้น 01/10/2562                                                         |                                                              |                                          |                                   |                       |                     |   |                |                |                  |      |
| เริ่มต้น 01/10/2562<br>สิ้นสุด 30/09/2563                                               |                                                              |                                          |                                   |                       |                     |   |                |                |                  |      |
| านสุด                                                                                   | 30/09/2563                                                   |                                          |                                   |                       |                     |   |                |                |                  |      |
| จกรรม ปังบประมาถ                                                                        | u 2563                                                       |                                          |                                   |                       |                     |   |                |                |                  |      |
|                                                                                         | แผนงาน: แผนงานบูรณาการพัฒนาและส่งเสริมเศรษฐกิจฐานราก         |                                          |                                   |                       |                     |   |                |                |                  |      |
|                                                                                         | เป้าหมายการให้บริการหน่วยงาน :                               |                                          |                                   |                       |                     |   |                |                |                  |      |
| จกรรมนี้อยู่ภายใต้                                                                      | ผลผลิต: โครงการส่ง                                           | งเสริมและพัฒนาอาชีท                      | งเพื่อแก้ไขปัญหาที่ดินทำ <i>ก</i> | านของเกษตรกร          |                     |   |                |                |                  |      |
|                                                                                         | กิจกรรมหลัก: ส่งเสรี                                         | ริมและพัฒนาอาชีพภา                       | เยใต้โครงการจัดที่ดินตาม          | นโยบายรัฐบาล          |                     |   |                |                |                  |      |
|                                                                                         | งาน/โครงการ: โครง                                            | งการส่งเสริมและพัฒน                      | าอาชีพเพื่อแก้ใขปัญหาที           | เดินทำกินของเกษตรกร   |                     |   |                |                |                  |      |
|                                                                                         | ชื่อปริมาณงาน                                                |                                          | ประเภทเป้าหมาย                    | เป้าหมาย              | หน่วยนับ            | Ī |                |                |                  |      |
| จัดประชุมเจ้าหน้าที่ <sup>:</sup>                                                       | ผู้ประสานงานหน่วยงานภายใต้คะ                                 | ณะอนกรรมการส่ง                           |                                   | 402.00                | . č.                |   |                |                |                  |      |
| จดบระชุมเจาหนาทศูบระสานงานหนวยงานภายเดคณะอนุกรรมการสง<br>เสริมและพัฒนาอาชีพระดับจังหวัด |                                                              |                                          | เชงปรมาณ                          | 183.00                | ครง                 |   |                |                |                  |      |
| การจัดประชุมครั้งที่                                                                    | 1 กำหนดเป้าหมาย/แผนปฏิบัติก                                  | การรายหน่วยงาน                           | เชิงปริมาณ                        | 1,830.00              | ราย                 |   |                |                |                  |      |
| การจัดประชุมครั้งที่ 2 ติดตามผลการดำเนินงาน                                             |                                                              |                                          | เชิงปริมาณ                        | 1,830.00              | ราย                 |   |                |                |                  |      |
| การจัดประชุมครั้งที่<br>แผนระยะต่อไป                                                    | 3 สรุปผลการดำเนินงาน/ปัญหาส                                  | อุปสรรค/กำหนด                            | เชิงปรีมาณ                        | 1,830.00              | ราย                 |   |                |                |                  |      |
| แนะนำ ส่งเสริม บูรถ<br>ดิดตามการส่งเสริมเ<br>คทช.                                       | นาการร่วมกันระหว่างหน่วยงานที่<br>และพัฒนาอาชีพภายใต้โครงการ | ที่เกี่ยวข้อง และ<br>เ ดทช. จำนวนพื้นที่ | เชิงปริมาณ                        | 166.00                | พื้นที่             |   |                |                |                  |      |
| แนะนำ ส่งเสริม บูรถ<br>ดิดตามการส่งเสริมเ<br>ที่ปฏิบัติงาน                              | ณาการร่วมกันระหว่างหน่วยงานที่<br>และพัฒนาอาชีพภายใต้โครงการ | ที่เกี่ยวข้อง และ<br>เ ดทช. จำนวนครั้ง   | เชิงปริมาณ                        | 1,660.00              | ครั้ง               |   |                |                |                  |      |
| งบประมาณ                                                                                |                                                              |                                          |                                   |                       |                     | - |                |                |                  |      |
| ประเภทงบ                                                                                | ม งบประมาณ                                                   |                                          |                                   |                       |                     |   |                |                |                  |      |
| งบบุคลากร                                                                               | 0.0                                                          | 00 บาท                                   |                                   |                       |                     |   |                |                |                  |      |
| งบดำเนินงาน                                                                             | 1,923,100.0                                                  | 00 บาท                                   |                                   |                       |                     |   |                |                |                  |      |
| งบลงทุน                                                                                 | 0.0                                                          | 00 บาท                                   |                                   |                       |                     |   |                |                |                  |      |
| งบเงินอุดหนุน                                                                           | 0.0                                                          | 00 บาท                                   |                                   |                       |                     |   |                |                |                  |      |
| งบรายจ่ายอื่น                                                                           | 0.0                                                          | 00 บาท                                   |                                   |                       |                     |   |                |                |                  |      |
| งบกลาง                                                                                  | 0.0                                                          | 00 บาท                                   |                                   |                       |                     |   |                |                |                  |      |
| งบประมาณทั้งหม                                                                          | ດ 1,923,100.0                                                | 00 חרט                                   |                                   |                       |                     |   |                |                |                  |      |
|                                                                                         |                                                              |                                          |                                   |                       |                     |   |                |                |                  |      |

#### รูปที่ 18 แสดงหน้าจอข้อมูลทั่วไปของกิจกรรม